# **Positive Pay**

# User Guide

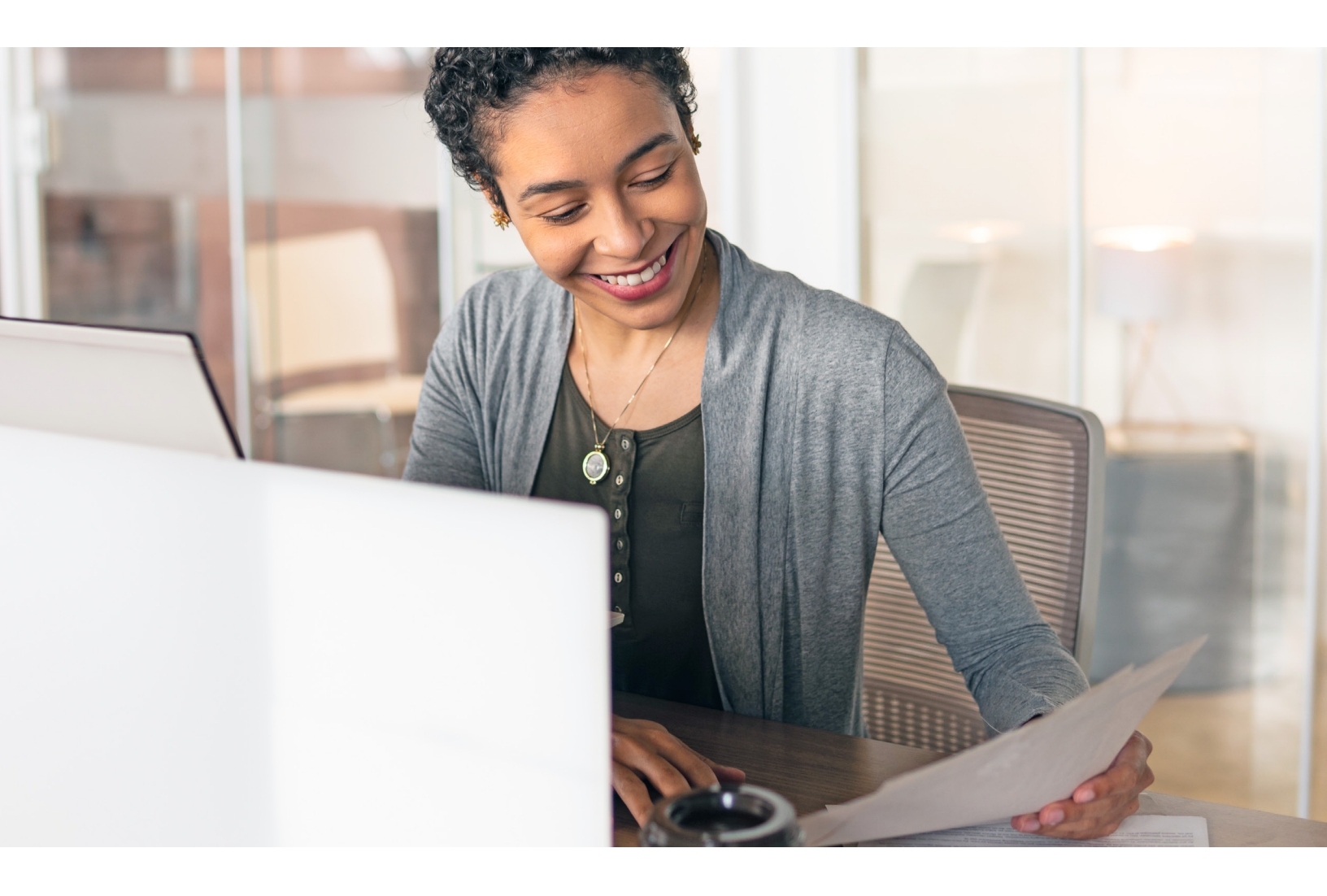

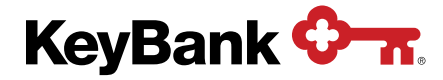

# Table of contents

| 1. | Introduction                                              | 03 |
|----|-----------------------------------------------------------|----|
|    | 1.1 Overview                                              | 03 |
|    | 1.2 Best Practices                                        | 04 |
|    | 1.3 Payment Descriptions                                  | 06 |
| 2. | Next Day Positive Pay                                     | 07 |
|    | 2.1 Overview                                              | 07 |
|    | 2.2 Making Pay/Return Decisions for Next Day Positive Pay | 07 |
| 3. | Same Day Positive Pay                                     | 12 |
|    | 3.1 Overview                                              | 12 |
|    | 3.2 Making Pay/Stop Decisions for Same Day Positive Pay   | 12 |
| 4. | Secondary Authorization for Positive Pay                  | 17 |
|    | 4.1 Using Secondary Authorization                         | 17 |
| 5. | Positive Pay History                                      | 19 |
|    | 5.1 Viewing Positive Pay History                          | 19 |
| 6. | Payment Protection                                        | 22 |
|    | 6.1 Viewing and Making Decisions Using Payment Protection | 22 |
| 7. | Glossary of Terms                                         | 26 |

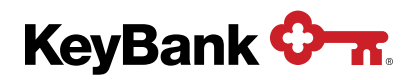

# 1. Introduction

#### 1.1 Overview

Key offers one of the most comprehensive and elite Positive Pay services available, including Same Day, Next Day, Payee Name Verification (PNV), Teller, and Teller Payee. These services help you to strengthen your internal controls with fraud detection reporting by comparing items presented for payment against the check details provided in your issue file. Any checks that do not match are presented to you for review and payment disposition (pay/no-pay decisions).

Same Day Positive Pay (with or without PNV) requires a controlled disbursement account (CDA). This powerful tool affords you the opportunity to review suspect items presented for payment **before** they post to your account later that same day. Because these items have not yet been posted to your account, any items you **stop** will not appear on your statement or in other reporting. Reconciling the account is cleaner and easier.

Next Day Positive Pay (with or without PNV) works with a demand deposit account (DDA). It can also offer a day two look at items for Same Day users. Exception items presented the next day have already posted to the account. If an item is **returned**, it will appear as a debit to the account for original presentment and then as a credit for the return.

Key is one of few institutions to offer PNV review through four channels: the internet, your mobile phone, our teller lines, and via your Account Reconcilement Plan (ARP) reports. PNV is available with both Same Day and Next Day services.

Key also offers comprehensive e-check (checks inadvertently converted to electronic/ACH transactions) reporting with payee names on the report.

As part of Key's Positive Pay services, you will benefit from fraud detection at Key branch teller lines with Teller Positive Pay and Teller Payee, reducing check fraud at all points of check presentment. Our systems allow Key to verify that a check presented over the counter at our branches conforms to the issue information that you provided. If an item is presented to the Key teller that is not on your issue file, the check will not be negotiated by the teller and the individual presenting the item will be referred to the maker of the check.

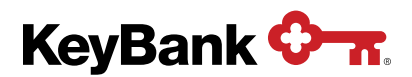

#### 1.2 Best Practices

#### **Disposition Default**

Set for each account at implementation, the default disposition will be automatically applied to all exception items if no action is taken by the deadline. The options are **Pay-All** or **Stop/Return-All**. When choosing your default, consider all the ramifications of this default and the possible impact to payees.

If an account is **Pay-All**, the online report will allow you to stop (for Same Day Positive Pay) or return (for Next Day Positive Pay) items you do not want to pay. If no action is taken on one or more items, the default will be applied at the deadline — the items will be paid. Any items marked for stop/return will be stopped/returned.

If the account is **Stop/Return-All**, the checkbox for the stop/return will be preselected online, and you will need to uncheck the box to remove the default stop/return to allow the item to pay. If no action is taken on one or more items, the default will be applied at the deadline — the items will be stopped/returned. Only items that were unchecked will be paid.

#### **Exception Items Overview**

Exception items are items that do not match your issue file. Items may be reported as exceptions if we detect a difference between the information contained in your issue file and the information on the presented check. For example, if the amount reported on your issue file differs from the amount of the check that was presented for payment, the item will be reported back for your review.

Positive Pay reports must be reviewed every day to detect and prevent possible fraudulent items from posting to the account. Windows of return are short and must be adhered to.

#### Check Issuance Timing and Teller Positive Pay

To avoid any issues with your payees cashing or depositing checks, issue information must be sent to Key before disbursing checks. This can be done by direct transmission, file transfer via KeyNavigator,<sup>®</sup> or through manual keying via KeyNavigator.

If a payee wishes to cash a check at one of our Key branches **on the same business day** that the checks are distributed (you hand the payee the check and payee goes to a Key Branch), it is imperative that Key first receive the corresponding check issue data. Specifically, if submitting your check issuance file via KeyNavigator File Services section or by adding a check issue record via the KeyNavigator Check Issue Maintenance feature, the check issue data must be received by Key 30 minutes before the payee would attempt to cash the check at a Key branch. If submitting your check issuance file via direct transmission, the check issue data must be received by Key 90 minutes before the payee would attempt to cash the check at a Key branch. If submitting your check issuance file via direct transmission, the check at a Key branch, so the file can be loaded to the teller system. Payees wanting to cash checks at a branch on the business day you distribute them, where Key still does not have a corresponding issue record, will be turned away at the Teller line. These checks, however, may be deposited to a payee's Key account or into an account at any other bank.

The Teller and Teller Payee Positive Pay features, upon final Positive Pay service implementation, will default to 'on' unless otherwise instructed. Should you have a problem/delay with sending Key check issuance information, where check issue information is not delivered timely to Key, the attempt to cash an associated Positive Pay check at the Teller line will be rejected. However, although not

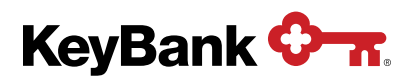

recommended, you can temporarily remove the account from Teller Positive Pay for one day by contacting your Payments Advisor. Indicate that it is for one day only.

**NOTE:** Turning off the feature for Teller review of your items adds financial loss risk to you for items being presented and cashed at the Key teller line. Items presented at the Key teller line, for accounts with Teller Positive Pay turned off, are cashed based on account balances and not on your issuance information. By turning Teller off, you are saying it is OK to cash items without Positive Pay review. **This is NOT recommended.** 

#### **Check Issuance Daily Review**

Every day, you should validate that all your check issues are in the Positive Pay system. This simple review ensures Positive Pay will not present valid checks for your review along with the real exceptions. If an issue is not sent and processed, the item will have nothing to match against when presented for payment and will therefore be considered an exception too. Avoiding this situation makes the Positive Pay review much simpler.

This daily issuance review is especially important if you have multiple locations within your company creating and distributing checks.

#### **Secondary Authorization**

For accounts that have the **Stop/Return-All** default, if an item is marked to 'pay' on the daily report, you can enable a feature to require a second person to approve paying the item. Use of this feature eliminates the possibility of a single person having the authority to pay an item that was reported as an exception or suspect in the positive pay reports. This feature combats internal check fraud.

#### At Least Two People With Credentials

It is suggested that all accounts have at least two people with KeyNavigator credentials to disposition an item in Positive Pay. This avoids interruption in the daily review process should one person take vacation or be out on leave. Suspending Positive Pay during vacation is not recommended — if that becomes your known practice, then that becomes the time for fraud to occur.

#### Activate KeyNavigator Mobile for Decisioning Positive Pay

KeyNavigator Mobile is a great way to decision your Positive Pay exception on the go. Talk to your Payments Advisor for more information.

#### Positive Pay and Payment Protection

If you were a Payment Protection client prior to implementing Positive Pay, you may be comfortable with that process and initially uncomfortable with Positive Pay. During testing — and initially in production — you should become more comfortable with the Positive Pay screens and reports. Be sure to make your pay/no-pay decision of Positive Pay exception items on the Positive Pay screens and NOT on the Payment Protection screen. This will allow the Positive Pay history to build and will aid in research, if needed later. It is strongly suggested that Payment Protection be turned off when Positive Pay is turned on to avoid confusion.

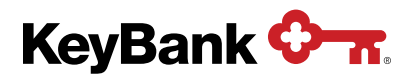

#### 1.3 Payment Descriptions

You can expect to see the following terms on your Positive Pay report. They describe why a check was flagged for your review. Please remember, checks that are flagged for review can be legitimate or fraudulent — either way, we noticed some activity that could be suspicious.

Check Not on Issue File (Same Day: CK NOT ON ISSUE FILE) (Next Day: PD, NOT ISS) We did not receive issuance information for this check.

**Cancel Record** (Same Day: **Check Cancelled**) (Next Day: **Cancel On File**) We received information that this check was canceled.

**Conflicting Amount** (Same Day: **CONFLICTING AMOUNT**) (Next Day: **\$ AMT MISMATCH**) The dollar amount on the check presented does not match the dollar amount listed in the issuance information we received.

**Duplicate Capture** (Same Day: **DUPLICATE CAPTURE**) (Next Day: **DUPLICATE CAPTURE**) This check was presented for payment multiple times on the same day.

**Duplicate Presentment** (Same Day: **DUPL. Presentment**) (Next Day: **DUPL PD ITEM**) Our records show that this check was already presented for payment within the past 120 days.

**E-Check** (Same Day: **eCHECK**) (Next Day: **E-CHECK**) This paper check was converted to an ACH transaction.

**E-Check Conflicting Amount** (Same Day: **eCONFLICTING AMOUNT**) (Next Day: **E \$ AMT MSMCH**) This paper check was converted to an ACH transaction, but the dollar amount does not match the issuance information we received.

E-Check Not on Issue File (Same Day: eCK NOT ON ISSUE FILE) (Next Day: EPD, NOT ISS) This paper check was converted to an ACH transaction, but we did not receive issuance information for this check.

**E-Check Issue Stale Dated** (Same Day: **E Stale Issue**) (Next Day: **E Stale Issue**) This paper check was converted to an ACH transaction, but it's been more than either 180 days, or the number of days you've selected, since the check was issued.

**Exceeds Authorized Amount** (Same Day: **EXCEEDS AUTH. AMOUNT**) (Next Day: **> MAX \$ AMT**) The dollar amount of this check is more than the maximum check amount you authorized.

Extra Payee Listed on Check (Same Day: Extra Payee Listed on Check) (Next Day: Extra Payee Listed on Check)

A payee(s) is listed on the check that does not match the payee name(s) on the issuance information we received. Other causes for the payee names not matching may include misspellings or a payee being listed on a different line of the check than in the issuance information we received.

Invalid Serial Number (Same Day: INVALID SER#) (Next Day: INVALID SER#)

The check serial number doesn't match the issuance information we received.

Issue Stale Dated (Same Day: ISSUE STALE DATED) (Next Day: STALE DATED IS) It's been more than 180 days, or the number of days you've selected, since the check was issued.

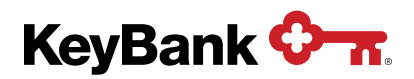

#### Payee Format Conflict (Same Day: Payee Format Conflict) (Next Day: Payee Format Conflict)

The format of the payee's name on this check does not match its format on the issuance information we received. This may be because the payee's name on the check presented was formatted as "Smith, John" when the issuance information was formatted as "John Smith."

**Payee Name Conflict** (Same Day: **Payee Name Conflict**) (Next Day: **Payee Name Conflict**) The payee's name on this check does not exactly match the payee's name on the issuance information we received. This may be because of issues such as misspellings, illegibility, or check alterations.

Late Check Issuance File (Same Day: Late Check Issuance File) (Next Day: Late Check Issuance File) We did not receive issuance information for this check by the deadline and prior to its distribution.

## 2. Next Day Positive Pay

#### 2.1 Overview

Next Day Positive Pay services compare your issue file of checks to the items that posted to your account last night. Any discrepancies are reported, along with additional details, the reason the item was flagged for review, and a link to view an image of the item (e-check images are not available). Items are ready for review at 10:30 a.m. local time (LT), and all payment decisions must be made by 2:00 p.m. LT, except for our Alaska (AKST) clients; your decisions must be made by 1:00 p.m. LT. **Note** — Local time is defined by where the account is housed within Key.

If you have a CDA and your default is **Pay-All**, you will automatically receive Next Day Positive Pay services and be able to view items that were carried over from the Same Day Positive Pay Report. This allows items that were missed on the Same Day Positive Pay Report, or that required research after the same day deadline, to be returned. Return decisions can be reversed if changes are made prior to 2:00 p.m. LT the same business day (Alaska (AKST) by 1:00 p.m. local time).

**NOTE:** Next Day Positive Pay items are items that have already posted to your account. These items can be returned. However, they cannot be stopped, as they have already posted.

#### 2.2 Making Pay/Return Decisions for Next Day Positive Pay

1. Select the Payables section and click on Fraud Services.

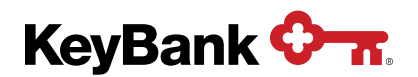

2. To make pay/return decisions for Next Day Positive Pay posted items, select the **Next Day Positive Pay** link from the Fraud Services main page.

| KeyNavigator®   KeyBank � <del>∧</del>                                  |          | 😥 Service Center 🙁 My Profile Sign Off                                                                   |
|-------------------------------------------------------------------------|----------|----------------------------------------------------------------------------------------------------|
| Dashboard Reporting & Research V Payables V Receivables V File Services | ✓ Ca     | rd Services ♥ Specialized Services ♥                                                                     |
| Fraud Services                                                          |          |                                                                                                    |
| Same Day Positive Pay 0                                                 | >        | Posting Times                                                                                            |
| Novt Davidina Dav                                                       |          | Same Day Positive Pay Posting Times                                                                      |
| Next Day Positive Pay                                                   | <u>́</u> | All Banks 12:00 PM eastern time                                                                          |
| Positive Pay Secondary Authorization                                    | >        | All payment decisions must be made by 6:00 PM EDT.                                                       |
| Positive Pay History                                                    | >        | Next Day Positive Pay Posting Times                                                                      |
| 1 Ostave F dy History                                                   | ·        | All Banks 10:30 AM local time*                                                                           |
| Payment Protection Report                                               | >        | All payment decisions (except Alaska) must be made by 2:00 PM local time. Alaska by 1:00 PM local time.* |
| Payment Protection History                                              | >        | Check Issue Maintenance Availability                                                                     |
|                                                                         |          | All Banks 8:30 AM local time* - 11:00 PM ET<br>(Mon-Fri, bank business days only)                        |
|                                                                         |          | Payment Protection Posting Time                                                                          |
|                                                                         |          | All Banks 9:00 AM local time                                                                             |
|                                                                         |          | All payment decisions (except Alaska) must be made by 2:00 PM local time. Alaska by 1:00 PM local time.* |
|                                                                         |          | * Local time is based on where the account is located in Key.                                            |

- 3. Use the dropdown menu to select an account.
- 4. Click **go** once the appropriate account has been selected.

| KeyNavigator®   KeyBank 💁                                                                                        | Service Center | My Profile | Sign Off |
|----------------------------------------------------------------------------------------------------|----------------|------------|----------|
| Dashboard Reporting & Research V Payables V Receivables V File Services V Card Services V Specialized Services V |                |            |          |
| Next Day Positive Pay                                                                                            |                |            |          |
| Items To Decision                                                                                                |                |            |          |
| Select Account                                                                                                   |                |            |          |
| Note: t denotes an account with items to decision                                                                |                |            |          |
| Choose account above and click "go".                                                                             |                |            |          |
| main page                                                                                                    |                |            |          |

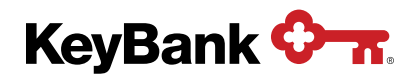

5. A list of exception items will be displayed. In this example, the account has a **Pay-All** default, so items are presented for possible return.

| isnboar                                                                                                    | a Re                                                                                                    | porting & Research V                                                                                                    | Payables V Receival                                                                                                    | bles 	 File Service:                                                                                                    | Card Service                                                                                                    | s 	 Specialized S                                                                                                    | ervices V                                                                                                    |                                                                                           |                                                                                                    |
|----------------------------------------------------------------------------------------------------|----------------------------------------------------------------------------------------------------|----------------------------------------------------------------------------------------------------|----------------------------------------------------------------------------------------------------|----------------------------------------------------------------------------------------------------|----------------------------------------------------------------------------------------------------|----------------------------------------------------------------------------------------------------|----------------------------------------------------------------------------------------------------|-------------------------------------------------------------------------------------------|----------------------------------------------------------------------------------------------------|
| xt Da                                                                                                    | y Pos                                                                                                    | itive Pay                                                                                                    |                                                                                                    |                                                                                                    |                                                                                                    |                                                                                                    |                                                                                                    |                                                                                           |                                                                                                    |
| ms T                                                                                                    | o Deci                                                                                                    | sion                                                                                                    |                                                                                                    |                                                                                                    |                                                                                                    |                                                                                                    |                                                                                                    |                                                                                           |                                                                                                    |
| ect Ac                                                                                                    | count                                                                                                    |                                                                                                    |                                                                                                    |                                                                                                    |                                                                                                    |                                                                                                    |                                                                                                    |                                                                                           |                                                                                                    |
| 3C 123                                                                                                    | Compan                                                                                                    | y Test - 1010101010 🗸                                                                                                    | go                                                                                                    |                                                                                                    |                                                                                                    |                                                                                                    |                                                                                                    |                                                                                           |                                                                                                    |
| te: I der                                                                                                    | notes an                                                                                                    | account with items to decis                                                                                                    | sion                                                                                                    |                                                                                                    |                                                                                                    |                                                                                                    |                                                                                                    |                                                                                           |                                                                                                    |
|                                                                                                    |                                                                                                    |                                                                                                    |                                                                                                    |                                                                                                    |                                                                                                    |                                                                                                    |                                                                                                    |                                                                                           |                                                                                                    |
|                                                                                                    |                                                                                                    |                                                                                                    |                                                                                                    |                                                                                                    |                                                                                                    |                                                                                                    |                                                                                                    |                                                                                           |                                                                                                    |
|                                                                                                    |                                                                                                    |                                                                                                    |                                                                                                    |                                                                                                    |                                                                                                    |                                                                                                    |                                                                                                    |                                                                                           |                                                                                                    |
| day's                                                                                                    | Date:                                                                                                    | Sep 30, 20XX dene                                                                                                    | erated 2:30pm EST                                                                                                    |                                                                                                    |                                                                                                    |                                                                                                    |                                                                                                    |                                                                                           |                                                                                                    |
| day's                                                                                                    | Date:                                                                                                    | Sep 30, 20XX gene                                                                                                    | erated 2:30pm EST                                                                                                    | Olisia "New" in ander to                                                                                                    | the state of the state of the s | a de state es                                                                                                    |                                                                                                    |                                                                                           |                                                                                                    |
| day's<br>the chase che                                                                                                    | eckboxes                                                                                                    | Sep 30, 20XX gene<br>to select which item(s) on th<br>ht side of the screen to see it                                                                                                    | erated 2:30pm EST<br>his page you wish to Return<br>f you have multiple pages o                                                                                                    | . Click "Next" in order to<br>fitems to review. If there                                                                                                    | submit and finalize you<br>are multiple pages to                                                                                                    | ır decisions.<br>review, you must selec                                                                                                    | t, submit and finaliz                                                                                                    | e your decisions fo                                                                       | r EACH page separatel                                                                                                    |
| day's<br>the che<br>ase che<br>ar subm                                                                                                    | eckboxes<br>eck the rig<br>itting you                                                                                                  | Sep 30, 20XX gene<br>to select which item(s) on th<br>ht side of the screen to see it<br>r decisions for a page, you with                                                                                                    | erated 2:30pm EST<br>ils page you wish to Return<br>f you have multiple pages of<br>ill be returned to the first pa                                                                                                    | . Click "Next" in order to<br>of items to review. If there<br>ge of items - continue yo                                                                                                    | submit and finalize you<br>are multiple pages to<br>ur review and decisior                                                                                                    | rr decisions.<br>review, <mark>you must selec</mark><br>ning of each page.                                                                                                    | t, submit and finaliz                                                                                                    | e your decisions fo                                                                       | r EACH page separatel                                                                                                    |
| day's<br>the che<br>ase che<br>er subm                                                                                                    | eckboxes<br>eck the rig<br>itting you<br>Chk                                                                                           | Sep 30, 20XX gene<br>to select which item(s) on th<br>ht side of the screen to see i<br>r decisions for a page, you w<br>Description                                                                                                    | erated 2:30pm EST<br>his page you wish to Return<br>f you have multiple pages of<br>ill be returned to the first pa<br>Issued                                                                                                    | . Click "Next" in order to<br>of items to review. If there<br>age of items - continue yo<br>Paid                                                                                                    | submit and finalize you<br>are multiple pages to<br>ur review and decision<br>Check #                                                                                                    | rr decisions.<br>review, <mark>you must selec</mark><br>ning of each page.<br>Issue Amt                                                                                         | t, submit and finaliz<br>Present Amt                                                                                                    | e your decisions for<br>Issue Payee                                                       | r EACH page separatel<br>Present Paye                                                                                            |
| day's<br>the che<br>ase che<br>er subm<br>eturn                                                                                                    | s Date:<br>eckboxes<br>eck the rig<br>itting your<br>Chk                                                                               | Sep 30, 20XX gene<br>to select which item(s) on th<br>ht side of the screen to see if<br>decisions for a page, you with<br>Description<br>Paid, not on issue file                                                                                                    | erated 2:30pm EST<br>is page you wish to Return<br>f you have multiple pages of<br>ill be returned to the first pa<br>Issued<br>09/24/20X                                                                                                    | Click "Next" in order to<br>of items to review. If there<br>age of items - continue your of the second second sec                                                                                                    | submit and finalize you<br>are multiple pages to<br>ur review and decision<br>Check #<br>11223343                                                                                                    | ir decisions.<br>review, you must selec<br>ing of each page.<br>Issue Amt                                                                                                    | rt, submit and finaliz<br>Present Amt<br>\$6,234.89                                                                                                    | e your decisions for<br>Issue Payee                                                       | r EACH page separatel Present Paye Test Payee 123                                                                                |
| e the che<br>ase che<br>er subm                                                                                                    | s Date:<br>eckboxes<br>eck the rig<br>itting your<br>Chk                                                                               | Sep 30, 20XX gene<br>to select which item(s) on th<br>th side of the screen to see if<br>decisions for a page, you w<br>Description<br>Paid, not on issue file<br>Dollar amount mismatch                                                                                                    | arated 2:30pm EST<br>is page you wish to Return<br>f you have multiple pages of<br>ill be returned to the first part<br>Issued<br>09/24/20X<br>09/24/20X                                                                                                    | Click "Next" in order to of items to review. If there<br>ge of items - continue yo<br>Paid<br>X 09/29/20XX<br>X 09/29/20XX                                                                                                    | submit and finalize you<br>are multiple pages to<br>ur review and decision<br>Check #<br>11223343<br>11223346                                                                                                    | Ir decisions.<br>review, you must selecting of each page.                                                                                                    | rt, submit and finaliz<br>Present Amt<br>\$6,234.89<br>\$4,791.21                                                                                                    | e your decisions for<br>Issue Payee<br>Test Payee ABC                                     | r EACH page separatel Present Page Test Payee 123 Test Payee ABC                                                                 |
| e the chease che<br>er subm                                                                                                    | s Date:<br>eckboxes<br>eck the rig<br>itting your<br>Chk                                                                               | Sep 30, 20XX         gene           to select which item(s) on this tride of the screen to see it decisions for a page, you with decisions for a page, you with                                                           | arated 2:30pm EST           sis page you wish to Return<br>f you have multiple pages of<br>ill be returned to the first page           Issued           09/24/20X           09/24/20X           09/24/20X                                                                                                    | Click "Next" in order to<br>of items to review. If there<br>ge of items - continue yo           Paid           X         09/29/20XX           X         09/29/20XX           X         09/29/20XX           X         09/29/20XX                                                                                                    | submit and finalize you<br>are multiple pages to<br>ur review and decision<br>Check #<br>11223343<br>11223346<br>11223351                                                                                                    | Ir decisions.<br>review, you must select<br>ing of each page.<br>Issue Amt<br>\$4,719.12<br>\$12,000.00                                                                         | tt, submit and finaliz<br>Present Amt<br>\$6,234.89<br>\$4,791.21<br>\$12,000.00                                                                                                    | e your decisions for<br>Issue Payee<br>Test Payee ABC                                     | T EACH page separatel Present Paye Test Payee ABC                                                                                |
| e the che<br>aase che<br>ar subm<br>eturn<br>2<br>2<br>2<br>2<br>2<br>2                                                                                                    | s Date:<br>eckboxes<br>eck the rig<br>itting your<br>Chk                                                                               | Sep 30, 20XX gene<br>to select which item(s) on th<br>it side of the screen to see i<br>decisions for a page, you w<br>Description<br>Paid, not on issue file<br>Dollar amount mismatch<br>EDuplicate paid item<br>EStop on file                                                                                                    | arated 2:30pm EST           sis page you wish to Return<br>f you have multiple pages (if<br>ill be returned to the first page)           Issued           09/24/20X           09/24/20X           09/24/20X           09/24/20X           09/24/20X           09/24/20X                                                                                                    | Click "Next" in order to<br>fitems to review. If there<br>gge of items - continue yo<br>Paid<br>X 09/29/20XX<br>X 09/29/20XX<br>X 09/29/20XX<br>X 09/29/20XX                                                                                                    | Check #<br>11223343<br>11223346<br>11223351                                                                                                    | r decisions.<br>review, you must select<br>ing of each page.<br>Issue Amt<br>\$4,719.12<br>\$12,000.00<br>\$33,000.00                                                           | t, submit and finaliz<br>Present Amt<br>\$6,234.89<br>\$4,791.21<br>\$12,000.00<br>\$33,000.00                                                                                          | e your decisions for<br>Issue Payee<br>Test Payee ABC                                     | r EACH page separatel Present Paye Test Payee 123 Test Payee ABC                                                                 |
| e the chase che<br>er submitteer submittee                                                                                                    | s Date:<br>eckboxes<br>ick the rig<br>itting your<br>Chk<br>is<br>is<br>is<br>is<br>is<br>is<br>is<br>is<br>is<br>is<br>is<br>is<br>is | Sep 30, 20XX gene<br>to select which item(s) on th<br>itside of the screen to see i<br>decisions for a page, you with<br>Description<br>Paid, not on issue file<br>Dollar amount mismatch<br>EDuplicate paid item<br>EStop on file<br>Duplicate paid item                                                                                                    | srated 2:30pm EST           iis page you wish to Return<br>You have multiple pages (<br>iil be returned to the first pr<br>og/24/20X           09/24/20X           09/24/20X           09/24/20X           09/24/20X           09/24/20X           09/24/20X           09/24/20X           09/24/20X                                                                                                    | Click "Next" in order to<br>of items to review. If there<br>ge of items - continue yo           Paid           X         09/29/20XX           X         09/29/20XX           X         09/29/20XX           X         09/29/20XX           X         09/29/20XX           X         09/29/20XX           X         09/29/20XX           X         09/29/20XX                                                                                                    | Check #<br>11223343<br>11223343<br>11223346<br>11223351<br>11223353<br>11223353                                                                                                    | r decisions<br>review, you must select<br>ling of each page.<br>Issue Amt<br>\$4,719.12<br>\$12,000.00<br>\$33,000.00<br>\$110.00                                               | t, submit and finaliz<br>Present Amt<br>\$6,234.89<br>\$4,791.21<br>\$12,000.00<br>\$33,000.00<br>\$110.00                                                                              | e your decisions for<br>Issue Payee<br>Test Payee ABC                                     | r EACH page separatel Present Paye Test Payee 123 Test Payee ABC                                                                 |
| Aday's<br>e the chase che<br>er subm                                                                                                    | Chk<br>Chk                                                                                                    | Sep 30, 20XX generation of the select which item(s) on the tailed of the screen to see it decisions for a page, you with the select fithe screen to see it decisions for a page, you with the select fither select fither select f | srated 2:30pm EST           is page you wish to Return<br>fyou have multiple pages (<br>ill be returned to the first pages (<br>09/24/20X           09/24/20X           09/24/20X           09/24/20X           09/24/20X           09/24/20X           09/24/20X           09/24/20X           09/24/20X           09/24/20X           09/24/20X           09/24/20X                                                                                                    | Click "Next" in order to<br>fi kerns to review. If there<br>ge of items - continue yo<br>Paid<br>X 09/29/20XX<br>X 09/29/20XX<br>X 09/29/20XX<br>X 09/29/20XX<br>X 09/29/20XX<br>1 09/29/20XX                                                                                                    | Submit and finalize you<br>are multiple pages to<br>ur review and decision           Check #           11223343           11223345           11223351           11223352           11223362           11223364                                                                                                    | r decisions.<br>review, you must select<br>ing of each page.<br>Issue Amt<br>\$4,719.12<br>\$12,000.00<br>\$33,000.00<br>\$33,000.00<br>\$110.00<br>\$13,689.22                 | rt, submit and finaliz<br>Present Amt<br>\$6,234.89<br>\$4,791.21<br>\$12,000.00<br>\$33,000.00<br>\$110.00<br>\$13,689.22                                                              | e your decisions for<br>Issue Payee<br>Test Payee ABC                                     | r EACH page separatel<br>Present Paye<br>Test Payee 123<br>Test Payee ABC                                                        |
| Action of the second second se | s Date:<br>eckboxes<br>ck the rig<br>itting you<br>Chk<br>Chk<br>Chk<br>Chk                                                            | Sep 30, 20XX gene<br>to select which item(s) on the<br>th side of the screen to see if<br>decisions for a page, you w<br>Paid, not on issue file<br>Dollar amount mismatch<br>EDuplicate paid item<br>EStop on file<br>Duplicate paid item<br>Stale dated issue file<br>Payee name conflict                                                                                                    | srated 2:30pm EST           is page you wish to Return<br>fyou have multiple pages (if the returned to the first print)           Issued           09/24/20X           09/24/20X                                                                                                    | Click "Next" in order to<br>of terms to review. If there<br>regre of items - continue yo<br>Paid<br>X 09/29/20XX<br>X 09/29/20XX<br>X 09/29/20XX<br>X 09/29/20XX<br>X 09/29/20XX<br>1 09/29/20XX<br>X 09/29/20XX<br>X 09/29/ | submit and finalize you           are multiple pages to           ur review and decision           Check #           11223343           11223346           11223351           11223352           11223362           11223364           11223364           11223364           11223364           11223364                                                                                                    | r decisions.<br>review, you must select<br>ing of each page.<br>Issue Amt<br>\$4,719.12<br>\$12,000.00<br>\$33,000.00<br>\$110.00<br>\$13,689.22<br>\$10,000.00                 | tt, submit and finaliz<br>Present Amt<br>\$6,234.89<br>\$4,791.21<br>\$12,000.00<br>\$33,000.00<br>\$13,689.22<br>\$10,000.00                                                           | e your decisions for<br>Issue Payee<br>Test Payee ABC<br>Test Payee 456<br>Test Payee GHI | r EACH page separatel<br>Present Paye<br>Test Payee 123<br>Test Payee ABC<br>Test Payee 456<br>Test Payee GHIX                   |
| day's<br>the chase che<br>ase che<br>er subm<br>eturn<br>2<br>2<br>2<br>2<br>2<br>2<br>2<br>2<br>2<br>2<br>2<br>2<br>2<br>2<br>2<br>2<br>2<br>2<br>2                                                                                                    | S Date:<br>eckboxes<br>ck the rig<br>itting you<br>Chk<br>Chk<br>Ch<br>Chk                                                             | Sep 30, 20XX gene<br>to select which item(s) on the<br>the side of the screen to see if<br>decisions for a page, you with<br>Paid, not on issue file<br>Dollar amount mismatch<br>EDuplicate paid item<br>EStop on file<br>Duplicate paid item<br>Stale dated issue file<br>Payee name conflict<br>Exceeds maximum amount                                                                                                    | prated 2.30pm EST           is page you wish to Return within pages (in the returned to the first pages (in the returned to the first pages (in the returned to the returned to the retur | Click "Next" in order to<br>of terms to review. If there<br>rugge of items - continue yo<br>Paid<br>X 09/29/20XX<br>X 09/29/20XX<br>X 09/29/20XX<br>X 09/29/20XX<br>X 09/29/20XX<br>X 09/29/20XX<br>X 09/29/20XX<br>X 09/29/20XX                                                                                                    | Automit and finalize you<br>are multiple pages to<br>ur review and decision           Check #           11223343           11223343           11223351           11223352           11223362           11223366           11223370                                                                                                    | rr decisions.<br>review you must select<br>ing of each page.<br>S4,719.12<br>\$12,000.00<br>\$33,000.00<br>\$13,689.22<br>\$10,000.00<br>\$231,000.00                           | t, submit and finaliz<br>Present Amt<br>\$6,234 89<br>\$4,791 21<br>\$12,000.00<br>\$33,000.00<br>\$110.00<br>\$13,689 22<br>\$10,000.00<br>\$231,000.00                                | e your decisions for<br>Issue Payee<br>Test Payee ABC<br>Test Payee 456<br>Test Payee GHI | r EACH page separatel<br>Present Paye<br>Test Payee 123<br>Test Payee ABC<br>Test Payee ABC<br>Test Payee 456<br>Test Payee GHIX |
| eturn                                                                                                    | Chk                                                                                                    | Sep 30, 20XX gene<br>to select which item(s) on th<br>itside of the screen to see i<br>decisions for a page, you with<br>performing the screen to see if<br>decisions for a page, you with<br>performance in the screen to see if<br>performance in the screen to see if<br>Dollar amount mismatch<br>EDuplicate paid item<br>Stale dated issue file<br>Payee name conflict<br>Exceeds maximum amounts                                                                                                    | sarated 2:30pm EST           sispage you wish to Return<br>tils page you wish to Return<br>fill be returned to the first pages y<br>09/24/20X           09/24/20X         09/24/20X           09/24/20X         09/24/20X           09/24/20X         09/24/20X           09/24/20X         09/24/20X           09/24/20X         09/24/20X           09/24/20X         09/24/20X           09/24/20X         09/24/20X           09/24/20X         09/24/20X                                                                                                    | Click "Next" in order to<br>of items to review. If there<br>ge of items - continue yo<br>Paid<br>X 09/29/20XX<br>X 09/29/20XX<br>X 09/29/20XX<br>X 09/29/20XX<br>X 09/29/20XX<br>X 09/29/20XX<br>X 09/29/20XX<br>X 09/29/20XX<br>X 09/29/20XX                                                                                                    | stehnik and finalize you<br>are multiple pages to<br>ur eviden and decision           Check #           11223343           11223346           11223351           11223362           11223364           11223364           11223364           11223366           11223366           11223370                                                                                                    | r decisions.<br>review, you must select<br>ing of each page.<br>Issue Amm<br>\$4,719.12<br>\$12,000.00<br>\$33,000.00<br>\$110.00<br>\$13,689.22<br>\$10,000.00<br>\$231,000.00 | t, submit and finaliz<br>Present Amt<br>\$6,234 89<br>\$4,79121<br>\$12,000.00<br>\$33,000.00<br>\$110.00<br>\$13,689.22<br>\$10,000.00<br>\$231,000.00                                 | e your decisions for<br>Issue Payee<br>Test Payee ABC<br>Test Payee 456<br>Test Payee GHI | r EACH page separatel Present Paye Test Payee 123 Test Payee ABC Test Payee 456 Test Payee GHIX                                  |
| ethe chease cheer subm                                                                                                    | Chk<br>Chk                                                                                                    | Sep 30, 20XX gene<br>to select which item(s) on th<br>tiside of the screen to see i<br>decisions for a page, you with<br>Description<br>Pald, not on issue file<br>Dollar amount mismatch<br>EDuplicate paid item<br>EStop on file<br>Duplicate paid item<br>Stale dated issue file<br>Payee name conflict<br>Exceeds maximum amounce                                                                                                    | srated 2:30pm EST           is page you wish to Return<br>fyou have multiple pages (<br>ill be returned to the first pr<br>op/24/20X           09/24/20X           09/24/20X                                                                                                    | Click "Next" in order to<br>of items to review. If there<br>ge of items - continue yo           Paid           X         09/29/20XX           X         09/29/20XX           X         09/29/20XX           X         09/29/20XX           X         09/29/20XX           X         09/29/20XX           X         09/29/20XX           X         09/29/20XX           X         09/29/20XX           X         09/29/20XX           X         09/29/20XX           X         09/29/20XX           X         09/29/20XX           X         09/29/20XX                                                                                                    | subnit and finalize you<br>are multiple pages to<br>review and decision<br>Check #<br>11223343<br>11223343<br>11223345<br>11223351<br>11223351<br>11223353<br>11223364<br>11223366<br>11223370                                                                                                    | r decisions<br>review, you must select<br>ing of each page.<br>Issue Amt<br>\$4,719.12<br>\$12,000.00<br>\$33,000.00<br>\$110.00<br>\$13,689.22<br>\$10,000.00<br>\$231,000.00  | Present And           \$6,234.89           \$4,791.21           \$12,000.00           \$33,000.00           \$110.00           \$13,689.22           \$10,000.00           \$231,000.00 | e your decisions for<br>Issue Payee<br>Test Payee ABC<br>Test Payee 456<br>Test Payee GHI | r EACH page separatel<br>Present Paye<br>Test Payee 123<br>Test Payee ABC<br>Test Payee 456<br>Test Payee GHIX                   |

6. From this screen, you can make individual return decisions by using the **checkboxes** to select which items to return and then clicking **next**. You can also view an image or additional details for the suspect items by clicking on the **camera icon** for the item that you wish to view.

**NOTE:** E-checks have been converted from paper items to ACH transactions; therefore, there are no associated images. Clicking on the e-check **camera icon** will provide additional details, including the type of ACH transaction.

If an image for a check (not an e-check) is not available, please contact Commercial Banking Services at 1-800-539-9039 and notify the representative.

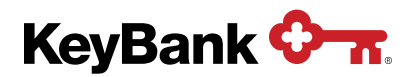

#### Item detail

| eyNavig                                              | gator® KeyBank                                                 | ¢-л.         |                |                            |                            |                        | Service Center | 0     | My Profile | Sig |
|------------------------------------------------------|----------------------------------------------------------------|--------------|----------------|----------------------------|----------------------------|------------------------|----------------|-------|------------|-----|
| shboard                                              | Reporting & Research V                                         | Payables 🗸   | Receivables V  | File Services $\checkmark$ | Card Services $\checkmark$ | Specialized Services 🗸 |                |       |            |     |
| rn to listing                                        |                                                                |              |                |                            |                            |                        |                |       |            |     |
| eck Imag                                             | ge                                                             |              |                |                            |                            |                        |                |       |            |     |
| mages<br>unt:<br>k Number:<br>k Amount:<br>ent Date: | GHI 123 Company Test<br>11223343<br>\$6,234.89<br>Sep 29, 20XX | - 3030303030 |                |                            |                            |                        |                |       |            |     |
| 123 Te                                               | st Company                                                     |              |                | KeyBanl                    | ¢                          |                        |                |       | 11223343   |     |
| SAMPL                                                | E VOID                                                         |              |                |                            |                            |                        |                | Date: | 09/24/20XX |     |
| 123 Any<br>Anytow                                    | where St<br>n_State 12345                                      |              |                |                            |                            |                        |                |       |            |     |
| / utytoti                                            |                                                                |              |                |                            |                            |                        |                |       |            |     |
| Рау                                                  | Six Thousand                                                   | Two Hundre   | ed Thirty Four | Dollars and 89             | Cents                      |                        |                |       | \$6,234.89 |     |
| Pay                                                  | Test Payee 1                                                   | 23           |                |                            |                            |                        |                |       |            |     |
| to the                                               | 123 Anywhere S                                                 | t            |                |                            |                            |                        |                |       |            |     |
| order of                                             | f Anytown, State                                               | 12345        |                |                            |                            |                        |                |       |            |     |
|                                                      |                                                                |              |                |                            |                            | Your S                 | Signatur       | e     |            |     |
| Memo                                                 |                                                                |              |                |                            |                            |                        | -              |       |            |     |
| Memo                                                 | *01.10016                                                      |              | 1010101        | 010                        |                            | Void a                 | fter 90 days   |       |            |     |

| FRB CLEVELAND<br>0000000 0000000<br>04639 23417<br>COAST BANK<br>9999999999<br>3<br>3<br>3<br>4<br>5<br>5<br>5<br>5<br>5<br>5<br>5<br>5<br>5<br>5<br>5<br>5<br>5 | A  A  A  A  A  A  A  A  A  A  A  A  A |
|----------------------------------------------------------------------------------------------------|---------------------------------------|
|----------------------------------------------------------------------------------------------------|---------------------------------------|

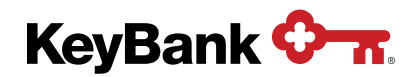

 Review the information provided on the Review Information screen. Those items requiring a second approver will be identified. You can make changes to your decision by selecting Edit, or select Submit to process items according to the return decisions selected.

| eynavi                                                              | gator®   KeyBank 🖓 🛪                                                                                                    |                                                                                                    |                                                                                          |                                                                                                    |                        | Service Center | My Profile | Sign Of |
|---------------------------------------------------------------------|----------------------------------------------------------------------------------------------------|----------------------------------------------------------------------------------------------------|------------------------------------------------------------------------------------------|----------------------------------------------------------------------------------------------------|------------------------|----------------|------------|---------|
| ishboard                                                            | Reporting & Research V Payables V                                                                                                    | Receivables V                                                                                            | File Services V                                                                          | Card Services V                                                                                                 | Specialized Services V |                |            |         |
| xt Day F                                                            | Positive Pay                                                                                                    |                                                                                                    |                                                                                          |                                                                                                    |                        |                |            |         |
| eview Inf                                                           | formation                                                                                                    |                                                                                                    |                                                                                          |                                                                                                    |                        |                |            |         |
| day's Da                                                            | ate: Sep 30, 20XX<br>mpany Test - 3030303030                                                                                                    |                                                                                                    |                                                                                          |                                                                                                    |                        |                |            |         |
| HI 123 CO                                                           |                                                                                                    |                                                                                                    |                                                                                          |                                                                                                    |                        |                |            |         |
| Action                                                              | Description                                                                                                    | Issued                                                                                                   | Check #                                                                                  | Present Amt                                                                                                    |                        |                |            |         |
| Action<br>Return                                                    | Description<br>Paid, not on issue file                                                                                                    | Issued<br>09/29/20XX                                                                                     | Check #<br>11223343                                                                      | Present Amt<br>\$6,234.89                                                                                       |                        |                |            |         |
| Action<br>Return<br>Return                                          | Description<br>Paid, not on issue file<br>Dollar amount mismatch                                                                                                    | Issued<br>09/29/20XX<br>09/29/20XX                                                                       | Check #<br>11223343<br>11223346                                                          | Present Amt<br>\$6,234.89<br>\$4,791.21                                                                         |                        |                |            |         |
| Action<br>Return<br>Return<br>Return                                | Description<br>Paid, not on issue file<br>Dollar amount mismatch<br>EDuplicate paid item                                                                                          | Issued<br>09/29/20XX<br>09/29/20XX<br>09/29/20XX                                                         | Check #<br>11223343<br>11223346<br>11223351                                              | Present Amt<br>\$6,234.89<br>\$4,791.21<br>\$12,000.00                                                          |                        |                |            |         |
| Action<br>Return<br>Return<br>Return<br>Return<br>Return            | Description<br>Paid, not on issue file<br>Oollar amount mismatch<br>EDuplicate paid item<br>EStop on file                                                                         | Issued<br>09/29/20XX<br>09/29/20XX<br>09/29/20XX<br>09/29/20XX                                           | Check # 11223343 11223346 11223351 11223353                                              | Present Amt<br>\$6,234.89<br>\$4,791.21<br>\$12,000.00<br>\$33,000.00                                           |                        |                |            |         |
| Action<br>Return<br>Return<br>Return<br>Return<br>Return<br>Pay     | Description<br>Paid, not on issue file<br>Dollar amount mismatch<br>EDuplicate paid item<br>EStop on file<br>Duplicate paid item                                                  | Issued<br>09/29/20XX<br>09/29/20XX<br>09/29/20XX<br>09/29/20XX<br>09/29/20XX                             | Check # 11223343 11223346 11223351 11223353 11223362                                     | Present Amt<br>\$6,234.89<br>\$4,791.21<br>\$12,000.00<br>\$33,000.00<br>\$110.00                               |                        |                |            |         |
| Action<br>Return<br>Return<br>Return<br>Return<br>Pay<br>Pay        | Description<br>Paid, not on issue file<br>Dollar amount mismatch<br>EDuplicate paid item<br>EStop on file<br>Duplicate paid item<br>Stale dated issue file                        | Issued<br>09/29/20XX<br>09/29/20XX<br>09/29/20XX<br>09/29/20XX<br>09/29/20XX<br>09/29/20XX               | Check # 11223343 11223346 11223351 11223353 11223362 11223364                            | Present Amt<br>\$6,234.89<br>\$4,791.21<br>\$12,000.00<br>\$33,000.00<br>\$110.00<br>\$13,689.22                |                        |                |            |         |
| Action<br>Return<br>Return<br>Return<br>Return<br>Pay<br>Pay<br>Pay | Description<br>Paid, not on issue file<br>Dollar amount mismatch<br>EDuplicate paid item<br>EStop on file<br>Duplicate paid item<br>Stale dated issue file<br>Payee name conflict | Issued<br>09/29/20XX<br>09/29/20XX<br>09/29/20XX<br>09/29/20XX<br>09/29/20XX<br>09/24/2021<br>09/29/20XX | Check # 11223343 11223346 11223351 11223351 11223353 11223352 11223362 11223364 11223366 | Present Amt<br>\$6,234.89<br>\$4,791.21<br>\$12,000.00<br>\$33,000.00<br>\$110.00<br>\$13,689.22<br>\$10,000.00 |                        |                |            |         |

8. Once **Submit** is selected, you will see the **Next Day Positive Pay Confirmation** page. From the confirmation page, you can go back to the Fraud Services main page by selecting **Main Page** or return to the Positive Pay screen by selecting **Done**.

| neynav                                                        | igator® KeyBank                                                                                                    | ( <b>О-</b> л                                                |                                                                              |                                                                                                    |                                                                                                    |                        | Service Center | My Profile | Sign Of |
|---------------------------------------------------------------|----------------------------------------------------------------------------------------------------|--------------------------------------------------------------|------------------------------------------------------------------------------|----------------------------------------------------------------------------------------------------|----------------------------------------------------------------------------------------------------|------------------------|----------------|------------|---------|
| Dashboard                                                     | Reporting & Research V                                                                                                    | Payables V R                                                 | eceivables 🗸                                                                 | File Services V                                                                                                   | Card Services 🗸                                                                                                   | Specialized Services V |                |            |         |
| ext Day                                                       | Positive Pay                                                                                                    |                                                              |                                                                              |                                                                                                    |                                                                                                    |                        |                |            |         |
| Confirma                                                      | tion                                                                                                    |                                                              |                                                                              |                                                                                                    |                                                                                                    |                        |                |            | Print   |
| Today's D                                                     | Date: Sep 30, 20XX                                                                                                    |                                                              |                                                                              |                                                                                                    |                                                                                                    |                        |                |            |         |
|                                                               |                                                                                                    |                                                              |                                                                              |                                                                                                    |                                                                                                    |                        |                |            |         |
| 1 Items s                                                     | submitted for processing - use                                                                                                    | the Print link above                                         | to print a copy f                                                            | for your records.                                                                                                 |                                                                                                    |                        |                |            |         |
| GHI 123 C                                                     | ompany Test - 30303030                                                                                                    | 30                                                           |                                                                              |                                                                                                    |                                                                                                    |                        |                |            |         |
| Action                                                        | Description                                                                                                    | Issu                                                         | ed                                                                           | Check #                                                                                                    | Present Amt                                                                                                    |                        |                |            |         |
|                                                               |                                                                                                    |                                                              |                                                                              |                                                                                                    |                                                                                                    |                        |                |            |         |
| Return                                                        | Paid, not on issue file                                                                                                    | 09/2                                                         | 9/20XX                                                                       | 11223343                                                                                                    | \$6,234.89                                                                                                    |                        |                |            |         |
| Return<br>Return                                              | Paid, not on issue file<br>Dollar amount mismatch                                                                                                    | 09/2                                                         | 9/20XX<br>9/20XX                                                             | 11223343<br>11223346                                                                                              | \$6,234.89<br>\$4,791.21                                                                                          |                        |                |            |         |
| Return<br>Return<br>Return                                    | Paid, not on issue file<br>Dollar amount mismatch<br>EDuplicate paid item                                                                                                    | 09/2<br>09/2<br>09/2                                         | 9/20XX<br>9/20XX<br>9/20XX                                                   | 11223343<br>11223346<br>11223351                                                                                  | \$6,234.89<br>\$4,791.21<br>\$12,000.00                                                                           |                        |                |            |         |
| Return<br>Return<br>Return<br>Return                          | Paid, not on issue file<br>Dollar amount mismatch<br>EDuplicate paid item<br>EStop on file                                                                                                   | 09/2<br>09/2<br>09/2<br>09/2                                 | 9/20XX<br>9/20XX<br>9/20XX<br>9/20XX                                         | 11223343<br>11223346<br>11223351<br>11223353                                                                      | \$6,234.89<br>\$4,791.21<br>\$12,000.00<br>\$33,000.00                                                            |                        |                |            |         |
| Return<br>Return<br>Return<br>Return<br>Pay                   | Paid, not on issue file Dollar amount mismatch EDuplicate paid item EStop on file Duplicate paid item                                                                                        | 09/2<br>09/2<br>09/2<br>09/2<br>09/2<br>09/2                 | 9/20XX<br>9/20XX<br>9/20XX<br>9/20XX<br>9/20XX                               | 11223343<br>11223346<br>11223351<br>11223353<br>11223362                                                          | \$6,234.89<br>\$4,791.21<br>\$12,000.00<br>\$33,000.00<br>\$110.00                                                |                        |                |            |         |
| Return<br>Return<br>Return<br>Return<br>Pay<br>Pay            | Paid, not on issue file       Dollar amount mismatch       EDuplicate paid item       EStop on file       Duplicate paid item       Stale dated issue file                                   | 09/2<br>09/2<br>09/2<br>09/2<br>09/2<br>09/2                 | 9/20XX<br>9/20XX<br>9/20XX<br>9/20XX<br>9/20XX<br>9/20XX<br>4/2021           | 11223343       11223346       11223351       11223353       11223362       11223364                               | \$6,234.89<br>\$4,791.21<br>\$12,000.00<br>\$33,000.00<br>\$110.00<br>\$13,689.22                                 |                        |                |            |         |
| Return<br>Return<br>Return<br>Pay<br>Pay<br>Pay               | Paid, not on issue file<br>Dollar amount mismatch<br>EDuplicate paid item<br>Estop on file<br>Duplicate paid item<br>Stale dated issue file<br>Payee name conflict                           | 09/2<br>09/2<br>09/2<br>09/2<br>09/2<br>09/2<br>09/2<br>09/2 | 9/20XX<br>9/20XX<br>9/20XX<br>9/20XX<br>9/20XX<br>4/2021<br>9/20XX           | 11223343       11223346       11223351       11223353       11223362       11223364       11223366                | \$6,234.89<br>\$4,791.21<br>\$12,000.00<br>\$33,000.00<br>\$110.00<br>\$13,689.22<br>\$10,000.00                  |                        |                |            |         |
| Return<br>Return<br>Return<br>Pay<br>Pay<br>Pay<br>Pay        | Paid, not on issue file<br>Dollar amount mismatch<br>EDuplicate paid item<br>Estop on file<br>Duplicate paid item<br>Stale dated issue file<br>Payee name conflict<br>Exceeds maximum amount | 09/2<br>09/2<br>09/2<br>09/2<br>09/2<br>09/2<br>09/2<br>09/2 | 9/20XX<br>9/20XX<br>9/20XX<br>9/20XX<br>9/20XX<br>4/2021<br>9/20XX<br>9/20XX | 11223343       11223346       11223351       11223353       11223362       11223364       11223366       11223370 | \$6,234.89<br>\$4,791.21<br>\$12,000.00<br>\$33,000.00<br>\$110.00<br>\$13,689.22<br>\$10,000.00<br>\$231,000.00  |                        |                |            |         |
| Return<br>Return<br>Return<br>Pay<br>Pay<br>Pay<br>Pay        | Paid, not on issue file<br>Dollar amount mismatch<br>EDuplicate paid item<br>EStop on file<br>Duplicate paid item<br>Stale dated issue file<br>Payee name conflict<br>Exceeds maximum amount | 09/2<br>09/2<br>09/2<br>09/2<br>09/2<br>09/2<br>09/2<br>09/2 | 9/20XX<br>9/20XX<br>9/20XX<br>9/20XX<br>9/20XX<br>4/2021<br>9/20XX<br>9/20XX | 11223343       11223346       11223351       11223353       11223362       11223364       11223366       11223370 | \$6,234,89<br>\$4,791,21<br>\$12,000,00<br>\$33,000,00<br>\$110,00<br>\$13,689,22<br>\$10,000,00<br>\$231,000,00  |                        |                |            |         |
| Return<br>Return<br>Return<br>Pay<br>Pay<br>Pay<br>Pay<br>Pay | Paid, not on issue file<br>Dollar amount mismatch<br>EDuplicate paid item<br>EStop on file<br>Duplicate paid item<br>Stale dated issue file<br>Payee name conflict<br>Exceeds maximum amount | 09/2<br>09/2<br>09/2<br>09/2<br>09/2<br>09/2<br>09/2<br>09/2 | 9/20XX<br>9/20XX<br>9/20XX<br>9/20XX<br>9/20XX<br>4/2021<br>9/20XX<br>9/20XX | 11223343       11223346       11223351       11223362       11223364       11223366       11223370                | \$6,234,89<br>\$4,791,21<br>\$12,000,00<br>\$33,000,00<br>\$110,000<br>\$13,669,22<br>\$10,000,00<br>\$231,000,00 |                        |                |            |         |

9. You have until the deadline to change the disposition of an item. After the deadline, items are paid or returned based on your decisions or by your default.

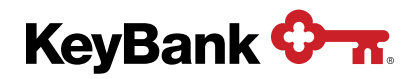

# 3. Same Day Positive Pay

#### 3.1 Overview

Same Day Positive Pay works in conjunction with controlled disbursement account (CDA) services. CDAs allow you to have Same Day Positive Pay services because possible exceptions can be reported to you prior to posting, which provides an extra day of decisioning time.

Same Day Positive Pay services compare your issue file of checks to the items presented for payment. Any discrepancies are reported on the same day report, along with additional details, the reason the item was flagged for review, and a link to view an image of the item (e-check images are not available). Items are ready for review at noon local time where the account resides at Key. **All** pay or stop decisions must be made by 6:00 p.m. ET the same business day, regardless of where the account originates.

Same Day Positive Pay exception items will post to your account that evening unless the payment is stopped or if your default decision is **Stop-All**. Items can be re-decisioned prior to the deadline. For example, if you initially stop an item but then decide to pay it, you can change the disposition of that item before the deadline. Default decisions (**Pay-All or Stop-All**) are set at the time the account begins using Positive Pay. That default can be changed later by contacting your Payments Advisor. The default indicates your intended disposition for any un-decisioned items at the deadline.

#### 3.2 Making Pay/Stop Decisions for Same Day Positive Pay

To make pay/stop decisions for Same Day Positive Pay exception items on a daily basis:

KeyNavigator® KeyBank 🖓 🛪 Service Center (2) My Profile Sign Off Dashboard Reporting & Research V Payables V Receivables V File Services V Card Services V Fraud Services Posting Times ext Day Positive Pay > All Banks 12:00 PM eas ositive Pay Secondary Auth isions must be made by 6:00 PM ET Next Day Positive Pay Posting Times Positive Pay History > > ent Protection Report e made by 2:00 PM local time". Ala Check Issue Main ance Availabilit ent Protection History > All Banks 8:30 AM local time" - 11:00 PM ET All Banks 9:00 AM local time ist be made by 2:00 PM local time". Alaska by 1:00 PM lo Local time is based on where the account is located in Ke

1. Under the Payables Section in KeyNavigator, select Fraud Services.

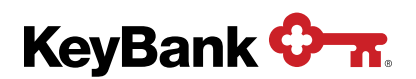

2. Select the Same Day Positive Pay link.

| KeyNavigator® KeyBank 🔷 🛪                                               |          |              |                                   | ស្ថិ Se      | ervice Center                         | My P                                    | rofile      | Sign Off |
|-------------------------------------------------------------------------|----------|--------------|-----------------------------------|--------------|---------------------------------------|-----------------------------------------|-------------|----------|
| Dashboard Reporting & Research V Payables V Receivables V File Services | Card     | I Services 🗸 | Specialized Services $\checkmark$ |              |                                       |                                         |             |          |
| Fraud Services                                                          |          |              |                                   |              |                                       |                                         |             |          |
| Same Day Positive Pay ()                                                | >        |              |                                   | Postin       | g Times                               |                                         |             |          |
| Items need decision                                                     | >        |              | Same E                            | Day Positive | Pay Posting Tim                       | ies                                     |             |          |
| Next Day Fostive Fay                                                    |          |              |                                   | All Banks    | 12:00 PM easter                       | n time                                  |             |          |
| Positive Pay Secondary Authorization                                    | >        |              | All payment de                    | ecisions mus | t be made by 6:00                     | PM EDT.                                 |             |          |
| Positive Pay History                                                    | >        |              | Next D                            | ay Positive  | Pay Posting Tim                       | es                                      |             |          |
| i oniver a motory                                                       | · ·      |              |                                   | All Banks    | 10:30 AM local ti                     | ime*                                    |             |          |
| Payment Protection Report                                               | >        | All paym     | nent decisions (except Alaska) m  | ust be made  | by 2:00 PM local                      | time. Alaska by 1:                      | 00 PM local | time.*   |
| Payment Protection History                                              | >        |              | Check                             | Issue Maint  | tenance Availabil                     | ity                                     |             |          |
| r ayment i receaon matory                                               | <u> </u> |              |                                   | All Banks    | 8:30 AM local tin<br>(Mon-Fri, bank b | ne* - 11:00 PM ET<br>Jusiness days only | r<br>/)     |          |
|                                                                         |          |              | Payn                              | nent Protect | tion Posting Time                     | 9                                       |             |          |
|                                                                         |          |              |                                   | All Banks    | 9:00 AM local tin                     | ne                                      |             |          |
|                                                                         |          | All paym     | nent decisions (except Alaska) m  | ust be made  | by 2:00 PM local                      | time. Alaska by 1:                      | 00 PM local | time.*   |
|                                                                         |          |              | * Local time is ba                | sed on when  | e the account is lo                   | cated in Key.                           |             |          |

- 3. Use the dropdown menu to select an account.
- 4. Click **go** once the appropriate account has been selected.

| KeyNavigator®   KeyBank 🐎                                                                                             | Service Center | My Profile | Sign Off |
|----------------------------------------------------------------------------------------------------|----------------|------------|----------|
| Dashboard Reporting & Research V Payables V Receivables V File Services V Card Services V Specialized Services V      |                |            |          |
| Same Day Positive Pay                                                                                                 |                |            |          |
| Items To Decision                                                                                                    |                |            |          |
| Select Account     ABC 123 Company Test - 1010101010 ▼     go       Note: I denotes an account with items to decision |                |            |          |
| Choose account above and click "go".                                                                                  |                |            |          |

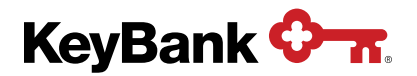

5. A list of exception items will be displayed. In this example, the account has a **Pay-All** default, so items are presented for possible stop.

| ishboa                                                                                                    | alu Re                                                                                                    | porting & Research V Payables                                                                                                    | ✓ Receivables ✓                                                                                                    | File Services V C                                                                                                    | ard Services V Specia                                                                                                    | lized Services V                                                                                                    |                                                                                              |                                                                                                    |                 |
|----------------------------------------------------------------------------------------------------|----------------------------------------------------------------------------------------------------|----------------------------------------------------------------------------------------------------|----------------------------------------------------------------------------------------------------|----------------------------------------------------------------------------------------------------|----------------------------------------------------------------------------------------------------|----------------------------------------------------------------------------------------------------|----------------------------------------------------------------------------------------------|----------------------------------------------------------------------------------------------------|-----------------|
| ne I                                                                                                    | Day Po                                                                                                    | ositive Pay                                                                                                    |                                                                                                    |                                                                                                    |                                                                                                    |                                                                                                    |                                                                                              |                                                                                                    |                 |
| ems                                                                                                    | To Dec                                                                                                    | Ision                                                                                                    |                                                                                                    |                                                                                                    |                                                                                                    |                                                                                                    |                                                                                              |                                                                                                    | _               |
| iect A                                                                                                    | ccount                                                                                                    |                                                                                                    |                                                                                                    |                                                                                                    |                                                                                                    |                                                                                                    |                                                                                              |                                                                                                    |                 |
| SC 12                                                                                                    | 3 Compar                                                                                                    | ny Test - 1010101010 🗸                                                                                                    | go                                                                                                    |                                                                                                    |                                                                                                    |                                                                                                    |                                                                                              |                                                                                                    |                 |
| e: ! d                                                                                                    | lenotes an                                                                                                    | account with items to decision                                                                                                    |                                                                                                    |                                                                                                    |                                                                                                    |                                                                                                    |                                                                                              |                                                                                                    |                 |
|                                                                                                    |                                                                                                    |                                                                                                    |                                                                                                    |                                                                                                    |                                                                                                    |                                                                                                    |                                                                                              |                                                                                                    |                 |
|                                                                                                    |                                                                                                    |                                                                                                    |                                                                                                    |                                                                                                    |                                                                                                    |                                                                                                    |                                                                                              |                                                                                                    |                 |
|                                                                                                    |                                                                                                    |                                                                                                    |                                                                                                    |                                                                                                    |                                                                                                    |                                                                                                    |                                                                                              |                                                                                                    |                 |
|                                                                                                    | ntmont                                                                                                    | Data: San 20, 20XX                                                                                                    | 12.20 507                                                                                                    |                                                                                                    |                                                                                                    |                                                                                                    |                                                                                              | er e Pa 1 of                                                                                                    | 6 >             |
| eser                                                                                                    | ntment                                                                                                    | Date: Sep 30, 20XX generat                                                                                                    | ted 2:30pm EST                                                                                                    |                                                                                                    |                                                                                                    |                                                                                                    |                                                                                              | < < Pg 1 of                                                                                                    | 6 >             |
| eser<br>the c                                                                                                    | ntment                                                                                                    | Date: Sep 30, 20XX generat                                                                                                    | ted 2:30pm EST<br>u wish to Return. Click "Ne<br>multiple pages of items to                                                                                                    | xt" in order to submit and                                                                                                    | I finalize your decisions.                                                                                                    | st select, submit and i                                                                                                    | finalize vour decisions                                                                      | for FACH page separate                                                                                                    | 6 >             |
| eser<br>the c<br>ase ch<br>er subr                                                                                                    | ntment<br>checkboxe:<br>heck the rig<br>mitting you                                                                                                    | Date: Sep 30, 20XX generat<br>s to select which item(s) on this page yo<br>pht side of the screen to see if you have<br>ir decisions for a page, you will be return                                                                                                    | ted 2:30pm EST<br>u wish to Return. Click "Ne<br>multiple pages of items to i<br>ned to the first page of item                                                                                                    | xt" in order to submit and<br>review. If there are multip<br>s - continue your review a                                                                                                    | l finalize your decisions.<br>Je pages to review, <mark>you mus</mark><br>and decisioning of each page                                                                                                    | st select, submit and f<br>9.                                                                                                    | finalize your decisions                                                                      | for EACH page separatel                                                                                                    | 6 ><br>ly.      |
| eser<br>ase ch<br>ar subr                                                                                                    | ntment<br>checkboxed<br>heck the rig<br>mitting you<br>Chk                                                                                                | Date: Sep 30, 20XX generat<br>s to select which item(s) on this page yo<br>ir decisions for a page, you will be return<br>Description                                                                                                    | ted 2:30pm EST<br>u wish to Return. Click "Ne<br>multiple pages of items to<br>ned to the first page of item<br>Issued                                                                                                    | xt" in order to submit and<br>review. If there are multip<br>s - continue your review a<br>Check #                                                                                                    | I finalize your decisions.<br>Ne pages to review, you mus<br>and decisioning of each page<br>Issue Amt                                                                                                    | st select, submit and f<br>9.<br>Present Amt                                                                                                    | finalize your decisions<br>Issue Payee                                                       | for EACH page separatel                                                                                                    | 6 ><br>ly.      |
| eser<br>ase chase chase chase<br>ase chase chase<br>ase chase chase<br>ase chase<br>ase chase as<br>as as a<br>as as as as as as as as as as as as as a                                                                                                    | ntment<br>checkboxe<br>heck the rig<br>mitting you<br>Chk                                                                                                 | Date: Sep 30, 20XX generat<br>s to select which item(s) on this page yo<br>thi side of the screen to see if you have<br>ir decisions for a page, you will be return<br>Description<br>Paid, not on issue file                                                                                                    | ted 2:30pm EST<br>u wish to Return. Click "Ne<br>multiple pages of items to<br>need to the first page of item<br>Issued<br>09/24/20XX                                                                                                    | xt" in order to submit and<br>review. If there are multip<br>s - continue your review a<br>Check #<br>11223343                                                                                                    | I finalize your decisions.<br>Ne pages to review, you mus<br>and decisioning of each page<br>Issue Amt                                                                                                    | est select, submit and farmer of the select of the select | finalize your decisions<br>Issue Payee                                                       | for EACH page separatel Present Page Test Page 123                                                                                                    | 6 ><br>ly.<br>B |
| eser<br>the c<br>ase ch<br>r subr                                                                                                    | ntment<br>checkboxer<br>heck the rig<br>mitting you<br>Chk                                                                                                | Date: Sep 30, 20XX         generat           to select which item(s) on this page yo         pht side of the screen to see if you have           rdccisions for a page. you will be return         Description           Paid, not on issue file         Dollar amount mismatch                                                                                                    | ted 2:30pm EST<br>u wish to Return. Click 'Ne<br>multiple pages of items to<br>ned to the first page of item<br>Issued<br>09/24/20XX<br>09/24/20XX                                                                                                    | xt" in order to submit and<br>review. If there are multip<br>s - continue your review of<br>Check #<br>11223343<br>11223346                                                                                           | I finalize your decisions.<br>We pages to review, you mus<br>and decisioning of each page<br>Issue Amt<br>\$4,791.12                                                                                                    | st select, submit and f<br>Present Amt<br>\$6,234.89<br>\$4,791.21                                                                                                    | finalize your decisions<br>Issue Payee<br>Test Payee ABC                                     | Image: Separate       for EACH page separate       Present Payee       Test Payee 123       Test Payee ABC                                                                                                    | 6 ><br>ly.<br>e |
| eser<br>the c<br>ise ch<br>r subr<br>op                                                                                                    | ntment<br>checkboxe<br>heck the rig<br>mitting you<br>Chk<br>Chk                                                                                          | Date: Sep 30, 20XX         generat           to select which item(s) on this page yo         ph side of the screen to see if you have           r decisions for a page, you will be return         Description           Paid, not on issue file         Dollar amount mismatch           EDuplicate paid item         EDuplicate paid item                                                                                                    | ted 2:30pm EST<br>u wish to Return. Click "Ne<br>multiple pages of items to<br>need to the first page of item<br>09/24/20XX<br>09/24/20XX                                                                                                    | xt" in order to submit and<br>review. If there are multip<br>s - continue your review a<br>Check #<br>11223343<br>11223346<br>11223351                                                                                | Inalize your decisions<br>ble pages to review, you muse<br>and decisioning of each page<br>Issue Amt<br>\$4,791.12<br>\$12,000.00                                                                                                    | st select, submit and l<br>e<br>Present Amt<br>\$6,234.89<br>\$4,791.21<br>\$12,000.00                                                                                                    | finalize your decisions<br>Issue Payee<br>Test Payee ABC                                     | Image: separatel       for EACH page separatel       Present Payee       Test Payee 123       Test Payee ABC                                                                                                    | 6 ><br>ly.<br>e |
| the case ch<br>r subi                                                                                                    | ntment<br>checkboxe:<br>heck the rig<br>mitting you<br>Chk                                                                                                | Date: Sep 30, 20XX         generat           to select which item(s) on this page yo         phi side of the screen to see if you have           if decisions for a page, you will be return         Description           Paid, not on issue file         Dollar amount mismatch           EDuplicate paid item         EStop on file                                                                                                    | ted 2.30pm EST           u vich to Return Click "Ne multiple pages of fems to need to the first page of item           lssued           09/24/20XX           09/24/20XX           09/24/20XX           09/24/20XX           09/24/20XX                                                                                                    | xt" in order to submit and<br>review II there are multiple<br>continue your review<br>11223343<br>11223346<br>11223351<br>11223351                                                                                    | Inalize your decisions<br>le pages to review, you muse<br>and decisioning of each page<br>Issue Amt<br>\$4,791.12<br>\$12,000.00<br>\$33,000.00                                                                                                    | st select, submit and 1<br>Present Amt<br>\$6,234.89<br>\$4,791.21<br>\$12,000.00<br>\$33,000.00                                                                                                    | finalize your decisions<br>Issue Payee<br>Test Payee ABC                                     | Image: separatel           Present Payer           Test Payer 123           Test Payer ABC                                                                                                    | 6 ><br>ly.<br>e |
| eser<br>the clise ch<br>r subr<br>2<br>2<br>2<br>2<br>2<br>2<br>2<br>2                                                                                                    | ntment<br>checkboxe:<br>heck the rim<br>mitting you<br>Chk<br>Chk                                                                                         | Date: Sep 30, 20XX         generat           to select which item(s) on this page yo         phi side of the screen to see if you have           definitions for a page, you will be return         Description           Paid, not on issue file         Dollar amount mismatch           EDuplicate paid item         EStop on file           Duplicate paid item         Estop on file                                                                                                    | ed 2:30pm EST<br>u vide to Return Click "Ne<br>multiple pages of items to<br>need to the first page of item<br><b>Issued</b><br>09/24/20XX<br>09/24/20XX<br>09/24/20XX<br>09/24/20XX                                                                                                    | xt <sup>*</sup> in order to submit and<br>review. If there are multip<br>s - continue your review<br><b>Check #</b><br>11223343<br>11223351<br>11223353<br>11223353                                                   | Inalize your decisions<br>le pages to review you mutand<br>decisioning of each page<br>Issue Amt<br>\$4,791.12<br>\$12,000.00<br>\$33,000.00<br>\$110.00                                                                                                    | st select, submit and 1<br>Present Amt<br>\$6,234.89<br>\$4,791.21<br>\$12,000.00<br>\$33,000.00<br>\$110.00                                                                                                    | finalize your decisions<br>Issue Payee<br>Test Payee ABC                                     | Image: separate       Present Payee       Test Payee 123       Test Payee ABC                                                                                                    | 6 ><br>ly.<br>e |
| eser<br>the c<br>ase ch<br>r subi<br>2<br>2<br>2<br>2<br>2<br>2<br>2<br>2<br>2<br>2<br>2<br>2<br>2<br>2<br>2<br>2<br>2<br>2                                                                                                    | ntment<br>checkboxe:<br>heck the rig<br>mitting you<br>Chk                                                                                                | Date: Sep 30, 20XX         generat           is to select which item(s) on this page yo         page you           if decisions for a page, you will be return         page. you will be return           Description         Paid, not on issue file           Dollar amount mismatch         EDuplicate paid item           Estop on file         Duplicate paid item           Stale dated issue file         Stale dated issue file                                                                                                    | ed 2.30pm EST<br>u wish to Return. Click "Ne<br>multiple pages of items to<br>lead to the first page of item<br>09/24/20XX<br>09/24/20XX<br>09/24/20XX<br>09/24/20XX<br>09/24/2021                                                                                                    | xt <sup>+</sup> in order to submit and<br>review. If there are multiple<br>continue your review in<br>11223343<br>11223346<br>11223351<br>11223352<br>11223352<br>11223362                                            | finalize your decisions.           le pages to review, your musand decisioning of each page           Issue Amt           \$4,791.12           \$12,000.00           \$33,000.00           \$110.00           \$13,689.22                                                                                     | st select, submit and l<br>Present Amt<br>\$6,234.89<br>\$4,791.21<br>\$12,000.00<br>\$33,000.00<br>\$110.00<br>\$13,689.22                                                                                                    | Finalize your decisions Issue Payee Test Payee ABC Test Payee 456                            | Image: sequence of the sequence of the sequen | 6 ><br>ly.<br>e |
| eser<br>the case ch<br>ase ch<br>r subi<br>2<br>2<br>2<br>2<br>2<br>2<br>2<br>2<br>2<br>2<br>2<br>2<br>2                                                                                                    | ntment<br>checkboxe:<br>heck the rig<br>mitting you<br>Chk                                                                                                | Date: Sep 30, 20XX         generat           is o select which item(s) on this page yo         page you           phi side of the screen to see if you have         recisions for a page, you will be return           recisions for a page, you will be return         page. you will be return           Paid, not on issue file         Dollar amount mismatch           EDuplicate paid item         EStop on file           Duplicate paid item         Stale dated issue file           Payee name conflict         Payee name conflict              | ted 2.30pm EST<br>u wish to Return. Click "Ne<br>multiple pages of tems to<br>ted to the first page of tem<br>Sesued<br>09/24/20XX<br>09/24/20XX<br>09/24/20XX<br>09/24/20XX<br>09/24/20X1<br>09/24/20X1                                                                                                    | xt <sup>+</sup> in order to submit and<br>review. If there are multiple<br>continue your review at<br>11223343<br>11223346<br>11223351<br>11223351<br>11223364<br>11223364                                            | finalize your decisions.           le pages to review, your musand decisioning of each page           Issue Amt           \$4,791.12           \$12,000.00           \$33.000.00           \$110.00           \$13.669.22           \$10,000.00                                                               | st select, submit and l<br>                                                                                                    | finalize your decisions<br>Issue Payee<br>Test Payee ABC<br>Test Payee 456<br>Test Payee GHI | Image: separate       Present Payer       Test Payee 123       Test Payee ABC       Image: separate       Image: separate       Test Payee ABC       Image: separate       Image: separate       Image: sep                                                                                                    | 6 ><br>ly.      |
| eser<br>e the c<br>ase ch<br>er subi<br>2<br>2<br>2<br>2<br>2<br>2<br>2<br>2<br>2<br>2<br>2<br>2<br>2<br>2<br>2<br>2<br>2<br>2<br>2                                                                                                    | ntment<br>checkboxe:<br>heck the rig<br>mitting you<br>Chk                                                                                                | Date: Sep 30, 20XX         generat           to select which item(s) on this page yo         phi side of the screen to see if you have           rdccisions for a page, you will be return         Description           Paid, not on issue file         Dollar amount mismatch           EDuplicate paid item         Stale dated issue file           Paid, not on conflict         Exceeds authorized amount                                                                                                    | ted 2:30pm EST<br>u wish to Return Click "Ne<br>multiple pages of items to<br>Issued<br>09/24/20XX<br>09/24/20XX<br>09/24/20XX<br>09/24/20XX<br>09/24/20XX<br>09/24/20XX<br>09/24/20XX<br>09/24/20XX                                                                                                    | xt <sup>+</sup> in order to submit and<br>review if there are multiple<br>continue your review at<br>11223343<br>11223346<br>11223351<br>11223351<br>11223362<br>11223362<br>11223360<br>11223360<br>11223370         | finalize your decisions           le pages to review, your musand decisioning of each page           Issue Amt           \$4,791.12           \$12,000.00           \$33,000.00           \$110.00           \$13,669.22           \$10,000.00           \$23,200.00                                          | t select, submit and l<br>Present Amt<br>\$6,234.89<br>\$4,791.21<br>\$12,000.00<br>\$33,000.00<br>\$13,689.22<br>\$10,000.00<br>\$233,000.00                                                                                                    | finalize your decisions<br>Issue Payee<br>Test Payee ABC<br>Test Payee 456<br>Test Payee GHI | Image: separatel       Present Payer       Test Payee 123       Test Payee ABC       Image: separatel       Test Payee 456       Test Payee GHIX                                                                                                    | 6 ><br>ly.<br>e |
| eser<br>ase chase cha | ntment<br>checkboxe:<br>heck the rij<br>mitting you<br>Chk                                                                                                | Date: Sep 30, 20XX         generat           is b select which item(s) on this page yo         is b select which item(s) on this page yo           is b select which item(s) on this page yo         is b select which item(s) on this page you           Description         Paid, not on issue file           Dollar amount mismatch         EDuplicate paid item           Extop on file         Duplicate paid item           Stale dated issue file         Payee name conflict           Exceeds authorized amount         Exceeds authorized amount | led 2.30pm EST           u wish to Return. Click "Ne multiple pages of items to red to the first page of item for the first page of item for the first page of item for the first page of item for the first page of item for the first page of the first page of the first p | xt <sup>+</sup> in order to submit and<br>review. If there are multiple<br>continue your review in<br>11223343<br>11223346<br>11223356<br>11223356<br>11223356<br>11223356<br>11223356<br>11223356                    | finalize your decisions.           le pages to review, your musand decisioning of each page           and decisioning of each page           Issue Amt           \$4,791.12           \$12,000.00           \$33,000.00           \$110.00           \$13,669.22           \$10,000.00           \$231,000.00 | Teselect, submit and l<br>Present Amt<br>\$6,234.89<br>\$4,791.21<br>\$12,000.00<br>\$33,000.00<br>\$110.00<br>\$13,689.22<br>\$10,000.00<br>\$231,000.00                                                                                                    | Issue Payee<br>Test Payee ABC<br>Test Payee 456<br>Test Payee GHI                            | Image: sequence of the sequence of the sequen | e               |
| esser<br>the cose ch<br>r subb<br>2<br>2<br>2<br>2<br>2<br>2<br>2<br>2<br>2<br>2<br>2<br>2<br>2<br>2<br>2<br>2<br>2<br>2                                                                                                    | ntment<br>checkboxet<br>heck the rig<br>mitting you<br>Chk<br>©<br>0<br>0<br>0<br>0<br>0<br>0<br>0<br>0<br>0<br>0<br>0<br>0<br>0<br>0<br>0<br>0<br>0<br>0 | Date: Sep 30, 20XX         generat           is to select which item(s) on this page yo         select which item(s) on this page yo           phi side of the screen to see if you have         reduction to see if you have           oction         Description           Paid, not on issue file         Dollar amount mismatch           EDuplicate paid item         EStop on file           Duplicate paid item         Stale dated issue file           Page name conflict         Exceeds authorized amount                                       | led 2.30pm EST           u wish to Return. Click "Ne multiple pages of tems to red to the first page of tem soloned to the first page of tem soloned to the gamma soloned to the soloned to the solon | xt <sup>+</sup> in order to submit and<br>review. If there are multiple<br>control of the second second second second<br>11223343<br>11223346<br>11223351<br>11223351<br>11223364<br>11223364<br>11223366<br>11223370 | finalize your decisions.           le pages to review, your musand decisioning of each page           Issue Amt           \$4,791.12           \$12,000.00           \$33,000.00           \$13,669.22           \$10,000.00           \$231,000.00                                                           | st select, submit and l<br>Present Amt<br>\$6,234.89<br>\$4,791.21<br>\$12,000.00<br>\$33,000.00<br>\$110.00<br>\$13,669.22<br>\$10,000.00<br>\$231,000.00                                                                                                    | inalize your decisions<br>Issue Payee<br>Test Payee ABC<br>Test Payee 456<br>Test Payee GHI  | Image: sequence of the sequence of the sequen | 6 s             |

6. From this screen, you can make individual pay/stop decisions by using the checkboxes to select which items on this page to stop and then clicking **next**. Be sure to review all of the pages of the report. You can also view an image or additional details for the suspect items by clicking on the **camera icon** for the item that you wish to view

**NOTE:** E-checks have been converted from paper items to ACH transactions; therefore, there are no associated images. Clicking on the e-check **camera icon** will provide additional details, including the type of ACH transaction.

If an image for a check (not an e-check) is not available, please contact Key's Commercial Banking Services at 1-800-539-9039 and notify the representative.

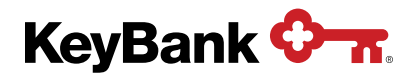

#### Item detail

| <b>eynavig</b>                                                         | gator <sup>®</sup>   KeyBank                                                                                                    | <u>Ф-л</u>                      |                |                           |                            |                                   | Service Center         | My Profile                                 |
|------------------------------------------------------------------------|----------------------------------------------------------------------------------------------------|---------------------------------|----------------|---------------------------|----------------------------|-----------------------------------|------------------------|--------------------------------------------|
| shboard                                                                | Reporting & Research V                                                                                                    | Payables 🗸                      | Receivables V  | File Services V           | Card Services $\checkmark$ | Specialized Services $\checkmark$ |                        |                                            |
| rn to listing                                                          |                                                                                                    |                                 |                |                           |                            |                                   |                        |                                            |
| eck Imaç                                                               | ge                                                                                                    |                                 |                |                           |                            |                                   |                        |                                            |
| mages                                                                  |                                                                                                    |                                 |                |                           |                            |                                   |                        |                                            |
| unt:<br>k Number:<br>k Amount:<br>ant Date:                            | GHI 123 Company Test<br>11223343<br>\$6,234.89<br>Sep 29 20XX                                                                   | - 3030303030                    |                |                           |                            |                                   |                        |                                            |
| nic Date.                                                              | 56p 23, 2000                                                                                                    |                                 |                |                           |                            |                                   |                        |                                            |
| 123 Te                                                                 | et Company                                                                                                    |                                 |                |                           |                            |                                   |                        | 700000000000000000000000000000000000000    |
| SAMPL<br>123 Any<br>Anytowi                                            | <i>LE VOID</i><br>ywhere St<br>/n, State 12345                                                                                  |                                 |                | KeyBan                    | ĸ                          |                                   |                        | 11223343<br>Date: 09/24/20XX               |
| SAMPL<br>123 Any<br>Anytown<br>Pay                                     | <i>.E VOID</i><br>ywhere St<br>rn, State 12345<br>Six Thousand <sup>-</sup>                                                     | Two Hundre                      | ed Thirty Four | KeyBani<br>Dollars and 89 | ) Cents                    |                                   |                        | 11223343<br>Date: 09/24/20XX<br>\$6,234.89 |
| SAMPL<br>123 Any<br>Anytown<br>Pay<br>Pay                              | <i>LE VOID</i><br>ywhere St<br>m, State 12345<br>Six Thousand <sup>-</sup><br>Test Payee 1                                      | Two Hundre<br>23                | ed Thirty Four | KeyBani<br>Dollars and 89 | k<br>) Cents               |                                   |                        | 11223343<br>Date: 09/24/20XX<br>\$6,234.89 |
| SAMPL<br>123 Any<br>Anytown<br>Pay<br>Pay<br>to the                    | <i>LE VOID</i><br>ywhere St<br>n, State 12345<br>Six Thousand <sup>-</sup><br><b>Test Payee 1</b><br>123 Anywhere S             | Two Hundre<br>23                | ed Thirty Four | КеуВалі<br>Dollars and 89 | k<br>) Cents               |                                   |                        | 11223343<br>Date: 09/24/20XX<br>\$6,234.89 |
| SAMPL<br>123 Any<br>Anytown<br>Pay<br>Pay<br>to the<br>order of        | E VOID<br>ywhere St<br>in, State 12345<br>Six Thousand <sup>-</sup><br>Test Payee 1<br>123 Anywhere S<br>f Anytown, State       | Two Hundre<br>23<br>St<br>12345 | ed Thirty Four | KeyBani<br>Dollars and 85 | k<br>9 Cents               |                                   |                        | 11223343<br>Date: 09/24/20XX<br>\$6,234.89 |
| SAMPL<br>123 Any<br>Anytow<br>Pay<br>Pay<br>to the<br>order of<br>Memo | <i>E VOID</i><br>ywhere St<br>m, State 12345<br>Six Thousand <sup>-</sup><br>Test Payee 1<br>123 Anywhere S<br>f Anytown, State | Two Hundre<br>23<br>St<br>12345 | ed Thirty Four | KeyBani<br>Dollars and 85 | k<br>) Cents               | Your S                            | <br>Signatur           | 11223343<br>Date: 09/24/20XX<br>\$6,234.89 |
| SAMPL<br>123 Any<br>Anytow<br>Pay<br>Pay<br>to the<br>order of<br>Memo | JE VOID<br>JE VOID<br>Jywhere St<br>m, State 12345<br>Six Thousand 1<br>Test Payee 1<br>123 Anywhere S<br>f Anytown, State      | Two Hundre<br>23<br>it<br>12345 | ed Thirty Four | KeyBani<br>Dollars and 85 | ¢<br>9 Cents<br>           | <b>Your</b> S                     | Signature<br>Signature | 11223343<br>Date: 09/24/20XX<br>\$6,234.89 |

| FRB CLEVELAND<br>()4639 23417<br>()4639 23417<br>()4639 23417<br>()4639 23417<br>()4639 23417<br>()4639 23417<br>()4639 23417<br>()4639 23417 | 99999999999<br>0000-0000-0<br>COAST BANK<br>9999999999 | A PAN 1J THE CRUE T<br>X PAN 1J THE CRUE T<br>COAST BANK<br>FOR DEPOSITIONLY<br>BERGER CO.<br>9999999999<br>DUPOSITIONY BANK ENDORSH ML VIT<br>DUPOSITIONY BANK ENDORSH ML VIT |
|----------------------------------------------------------------------------------------------------|--------------------------------------------------------|----------------------------------------------------------------------------------------------------|
|                                                                                                    |                                                        |                                                                                                    |

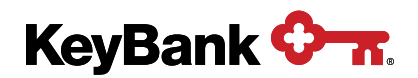

 Review the information provided on the Review Information screen. Items that require a second approver will be identified. You can make changes to your decision by selecting Edit; or select Submit to process items according to the pay or stop decisions selected.

| ne Day Pos         | orting & Research ~    | Payables V Receivables V | File Services V | Card Services V | Specialized Services V |  |  |
|--------------------|------------------------|--------------------------|-----------------|-----------------|------------------------|--|--|
| ne Day Pos         | sitive Pav             |                          |                 |                 |                        |  |  |
|                    | sitive ray             |                          |                 |                 |                        |  |  |
| eview Inform       | ation                  |                          |                 |                 |                        |  |  |
| esentment C        | Date: Sep 30, 20X      | x                        |                 |                 |                        |  |  |
| II 123 Compar      | ny Test - 303030303    | 0                        |                 |                 |                        |  |  |
| Action Desc        | cription               | Issued                   | Check #         | Present Amt     |                        |  |  |
| Stop Not o         | on issue file          | 09/29/20XX               | 11223343        | \$6,234.89      |                        |  |  |
| Stop Dolla         | ar amount mismatch     | 09/29/20XX               | 11223346        | \$4,791.21      |                        |  |  |
| Stop EDu           | plicate paid item      | 09/29/20XX               | 11223351        | \$12,000.00     |                        |  |  |
| Stop ESto          | p on file              | 09/29/20XX               | 11223353        | \$33,000.00     |                        |  |  |
| Pay Dupl           | licate paid item       | 09/29/20XX               | 11223362        | \$110.00        |                        |  |  |
| Pay Stale          | e dated issue file     | 09/29/2021               | 11223364        | \$13,689.22     |                        |  |  |
| Pay Paye           | e name conflict        | 09/29/20XX               | 11223366        | \$10,000.00     |                        |  |  |
| Pay Exce           | eeds authorized amount | 09/29/20XX               | 11223370        | \$231,000.00    |                        |  |  |
| and and the second |                        |                          |                 |                 |                        |  |  |
| submit edit        |                        |                          |                 |                 |                        |  |  |

8. Once **Submit** is selected, you will receive a **Same Day Positive Pay Confirmation** screen. Any items that could not be processed according to your instructions will be identified. From the confirmation screen, you can go back to the Fraud Services main page by selecting **Main Page**, or return to the Positive Pay screen by selecting **Done**.

| eyNavi                                                                                                    | igator®   KeyBank 🖓 🕇                                                                                                    | R.                                                                                                    |                                                                                                    |                                                                                                    |                        | Service Center | My Profile | Sign Of |
|----------------------------------------------------------------------------------------------------|----------------------------------------------------------------------------------------------------|----------------------------------------------------------------------------------------------------|----------------------------------------------------------------------------------------------------|----------------------------------------------------------------------------------------------------|------------------------|----------------|------------|---------|
| shboard                                                                                                    | Reporting & Research V Paya                                                                                                    | ables V Receivables                                                                                                    | ✓ File Services ✓                                                                                          | Card Services ✓                                                                                                 | Specialized Services V |                |            |         |
| ne Day                                                                                                    | Positive Pay                                                                                                    |                                                                                                    |                                                                                                    |                                                                                                    |                        |                |            |         |
| onfirmat                                                                                                    | tion                                                                                                    |                                                                                                    |                                                                                                    |                                                                                                    |                        |                |            | Print   |
| esentm                                                                                                    | ent Date: Sep 30, 20XX                                                                                                    |                                                                                                    |                                                                                                    |                                                                                                    |                        |                |            |         |
|                                                                                                    |                                                                                                    |                                                                                                    |                                                                                                    |                                                                                                    |                        |                |            |         |
| A                                                                                                    | 1 10 10 1 10 10 10 10 10 10 10 10 10 10                                                                                                    |                                                                                                    |                                                                                                    |                                                                                                    |                        |                |            |         |
| ltems s                                                                                                    | ubmitted for processing - use the Pri                                                                                                    | int link above to print a co                                                                                                    | opy for your records.                                                                                      |                                                                                                    |                        |                |            |         |
| items so                                                                                                    | ubmitted for processing - use the Pri                                                                                                    | int link above to print a co                                                                                                    | opy for your records.                                                                                      |                                                                                                    |                        |                |            |         |
| Items so Items so Ite | ubmitted for processing - use the Pri<br>ompany Test - 3030303030<br>Description                                                                                                    | int link above to print a co                                                                                                    | Check #                                                                                                    | Present Amt                                                                                                    |                        |                |            |         |
| Items so<br>Items so<br>Items so<br>Items so<br>Items so<br>Action<br>Stop                                                                                                    | ubmitted for processing - use the Pri<br>ompany Test - 3030303030<br>Description<br>Not on issue file                                                                                                    | Issued 09/29/20XX                                                                                                    | Check #<br>11223343                                                                                        | Present Amt<br>\$6,234.89                                                                                       |                        |                |            |         |
| I Items so<br>II 123 Cc<br>Action<br>Stop<br>Stop                                                                                                    | ubmitted for processing - use the Pri<br>pompany Test - 30303030303<br>Description<br>Not on issue file<br>Dollar amount mismatch                                                                                                    | Int link above to print a co<br>Issued<br>09/29/20XX<br>09/29/20XX                                                                                                    | Check # 11223343 11223346                                                                                  | Present Amt<br>\$6,234.89<br>\$4,791.21                                                                         |                        |                |            |         |
| Items solution<br>II 123 Cc<br>Action<br>Stop<br>Stop<br>Stop                                                                                                    | ubmitted for processing - use the Pri<br>pompany Test - 3030303030<br>Description<br>Not on issue file<br>Dollar amount mismatch<br>EDuplicate paid item                                                                                           | Issued           09/29/20XX           09/29/20XX           09/29/20XX                                                                                                    | Check # 11223343 11223346 11223351                                                                         | Present Amt<br>\$6,234.89<br>\$4,791.21<br>\$12,000.00                                                          |                        |                |            |         |
| Items solution<br>Action<br>Stop<br>Stop<br>Stop<br>Stop                                                                                                    | ubmitted for processing - use the Pri<br>perspany Test - 30303030303<br>Description<br>Not on issue file<br>Dollar amount mismatch<br>EDuplicate paid item<br>EStop on file                                                                        | Issued           09/29/20XX           09/29/20XX           09/29/20XX           09/29/20XX           09/29/20XX                                                                                                    | Check #           11223343           11223346           11223351           11223353                        | Present Amt<br>\$6,234.89<br>\$4,791.21<br>\$12,000.00<br>\$33,000.00                                           |                        |                |            |         |
| Items so<br>Action<br>Stop<br>Stop<br>Stop<br>Stop<br>Pay                                                                                                    | ubmitted for processing - use the Pri<br>perspany Test - 3030303030<br>Description<br>Not on issue file<br>Dollar amount mismatch<br>EDuplicate paid item<br>EStop on file<br>Duplicate paid item                                                  | Issued           09/29/20XX           09/29/20XX           09/29/20XX           09/29/20XX           09/29/20XX           09/29/20XX           09/29/20XX                                                                                                    | Check # 11223343 11223346 11223351 11223351 11223353 11223352                                              | Present Amt<br>\$6,234.89<br>\$4,791.21<br>\$12,000.00<br>\$33,000.00<br>\$110.00                               |                        |                |            |         |
| Items si<br>Il 123 Cc<br>Action<br>Stop<br>Stop<br>Stop<br>Pay<br>Pay                                                                                                    | ubmitted for processing - use the Pri<br>propany Test - 3030303030<br>Description<br>Not on issue file<br>Dollar amount mismatch<br>EDuplicate paid item<br>EStop on file<br>Duplicate paid item<br>Stale dated issue file                         | Issued           09/29/20XX           09/29/20XX           09/29/20XX           09/29/20XX           09/29/20XX           09/29/20XX           09/29/20XX           09/29/20XX           09/29/20XX           09/29/20XX           09/29/20XX           09/29/20XX | Check # 11223343 11223346 11223351 11223351 11223362 11223364                                              | Present Amt<br>\$6,234.89<br>\$4,791.21<br>\$12,000.00<br>\$33,000.00<br>\$110.00<br>\$13,689.22                |                        |                |            |         |
| I tems so<br>It 123 Cc<br>Action<br>Stop<br>Stop<br>Stop<br>Pay<br>Pay<br>Pay<br>Pay                                                                                                    | ubmitted for processing - use the Pri<br>pompany Test - 30303030303<br>Description<br>Not on issue file<br>Dollar amount mismatch<br>EDuplicate paid item<br>EStop on file<br>Duplicate paid item<br>Stale dated issue file<br>Payee name conflict | Int link above to print a co<br>lissued<br>09/29/20XX<br>09/29/20XX<br>09/29/20XX<br>09/29/20XX<br>09/29/20XX<br>09/29/20XX                                                                                                    | Check # 11223343 11223346 11223351 11223351 11223352 11223354 11223354 11223364 11223364 11223366 11223366 | Present Amt<br>\$6,234.89<br>\$4,791.21<br>\$12,000.00<br>\$33,000.00<br>\$110.00<br>\$13,689.22<br>\$10,000.00 |                        |                |            |         |

9. You have until the deadline to change the disposition of an item. After the deadline, items are paid or stopped based on your decisions or by your default.

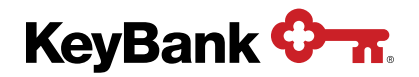

# 4. Secondary Authorization

You can choose to require that a second approver authorize **Pay** decisions before payments are made. This option only works if you have a default of Stop-All or Return-All. Secondary authorizations must be performed within the specified time frames. Please refer to the Same Day and Next Day sections for deadlines.

#### 4.1 Using Secondary Authorization

1. To perform secondary authorizations for Positive Pay items, select **Positive Pay Secondary Authorization** from the Fraud Services main page.

| KeyNavigator®   KeyBank 🐎                                                 |      | Ę                                             | Service Center                              | My Profile                              | Sign Off   |
|---------------------------------------------------------------------------|------|-----------------------------------------------|---------------------------------------------|-----------------------------------------|------------|
| Dashboard Reporting & Research V Payables V Receivables V File Services V | Card | d Services ♥ Specialized Services ♥           |                                             |                                         |            |
| Fraud Services                                                            |      |                                               |                                             |                                         |            |
| Same Day Positive Pay 0                                                   | >    | P                                             | osting Times                                |                                         |            |
| Next Day Desitive Day                                                     |      | Same Day P                                    | ositive Pay Posting Tim                     | ies                                     |            |
| Next Day Positive Pay                                                     | 1    | All I                                         | Banks 12:00 PM easter                       | n time                                  |            |
| Positive Pay Secondary Authorization                                      | >    | All payment decision                          | ns must be made by 6:00                     | PM EDT.                                 |            |
| Positive Pay History                                                      | >    | Next Day Po                                   | sitive Pay Posting Tim                      | es                                      |            |
|                                                                           |      | All                                           | Banks 10:30 AM local ti                     | ime*                                    |            |
| Payment Protection Report                                                 | >    | All payment decisions (except Alaska) must be | made by 2:00 PM local                       | time. Alaska by 1:00 PM lo              | al time.*  |
| Payment Protection History                                                | >    | Check Issue                                   | Maintenance Availabil                       | ity                                     |            |
|                                                                           |      | All I                                         | Banks 8:30 AM local tin<br>(Mon-Fri, bank b | ne* - 11:00 PM ET<br>usiness days only) |            |
|                                                                           |      | Payment F                                     | Protection Posting Time                     | 9                                       |            |
|                                                                           |      | All                                           | Banks 9:00 AM local tin                     | ne                                      |            |
|                                                                           |      | All payment decisions (except Alaska) must be | made by 2:00 PM local                       | time. Alaska by 1:00 PM lo              | cal time.* |
|                                                                           |      | * Local time is based of                      | n where the account is lo                   | cated in Key.                           |            |

2. Use the dropdown menus to select **Same Day** or **Next Day** and an account. Click **Go** once the appropriate account has been selected.

| KeyNav                            | igator®   KeyBa      | nk 🔷 🛪              |               |                 |                 |                        | Service Center | My Profile | Sign Off |
|-----------------------------------|----------------------|---------------------|---------------|-----------------|-----------------|------------------------|----------------|------------|----------|
| Dashboard                         | Reporting & Research | ✓ Payables ✓        | Receivables 🗸 | File Services 🗸 | Card Services 🗸 | Specialized Services V |                |            |          |
| Positive P                        | ay Secondary A       | uthorization        |               |                 |                 |                        |                |            |          |
| Items To /                        | Authorize            |                     |               |                 |                 |                        |                |            |          |
| Option                            | Select Accourt       | t                   |               |                 |                 |                        |                |            |          |
| Same Day                          | ✓ ABC 123 Com        | pany Test - 1010101 | 1010 🗸 🛛 go   |                 |                 |                        |                |            |          |
| Same Day<br>Next Day<br>Cnoose ac | count above and cl   | ick "go".           |               |                 |                 |                        |                |            |          |
| main page                         |                      |                     |               |                 |                 |                        |                |            |          |

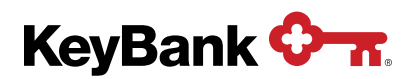

3. Items requiring secondary authorization will be displayed, along with the name of the user who initially approved the item.

| KeyNav    | vigato    | r®   KeyBank 🔶 🛪               | E.                 |                  |                 |                   |                       | 👸 Service Cen  | ter 🔘 My     | Profile Sigr |
|-----------|-----------|--------------------------------|--------------------|------------------|-----------------|-------------------|-----------------------|----------------|--------------|--------------|
| ashboard  | Repo      | rting & Research V Payal       | bles V Receiv      | ables 🗸 🛛 File : | Services 🗸 Card | l Services 🗸 🛛 Sp | pecialized Services V | 1              |              |              |
| sitive F  | Pay Se    | econdary Authoriza             | ation              |                  |                 |                   |                       |                |              |              |
| ems To    | Autho     | rize                           |                    |                  |                 |                   |                       |                |              |              |
| ption     |           | Select Account                 |                    |                  |                 |                   |                       |                |              |              |
| lext Dav  |           | ABC 123 Company Test -         | 1010101010 🗸       | qo               |                 |                   |                       |                |              |              |
| Next Day  | payment a | authorizations must be made no | later than 2:00 PM | ET.              |                 |                   |                       |                |              |              |
| Authorize | Chk       | Description                    | Issued             | Check #          | Issue Amt       | Present Amt       | Issue Payee           | Present Payee  | Decisioned   | Authorized   |
|           | 10        | Check not on issue file        | 09/29/20XX         | 11223343         | \$6,234.89      | \$6,234.89        |                       |                | Approver 123 | Approver 456 |
|           | 1000      | Dollar amount mismatch         | 09/29/20XX         | 11223346         | \$4,791.12      | \$4,791.21        | Test Payee ABC        | Test Payee ABC | Approver 123 |              |
|           | inca      | Donar another internet         |                    |                  |                 |                   |                       |                | reprotot teo |              |

4. Authorize individual payments by using the checkboxes to select which items on this page to authorize and then clicking Next. You can also view an image or additional details for the suspect items by clicking on the camera icon for the item that you wish to view.

**NOTE:** E-checks have been converted from paper items to ACH transactions; therefore, there are no associated images. Clicking on the e-check **camera icon** will provide additional details, including the type of ACH transaction.

If an image for a check (not an e-check) is not available, please contact Corporate Banking Services at 1-800-539-9039 and notify the representative.

 Review the information provided on the Review Information screen. You can make changes to your decision by selecting Edit, or select Submit to process items according to the stop/return decisions selected.

| KeyNavig    | jator®   KeyBa       | nk 🔷 🛪                       |          |                  |              |                            |                                   | Service Center | My Profile | Sign Off |
|-------------|----------------------|------------------------------|----------|------------------|--------------|----------------------------|-----------------------------------|----------------|------------|----------|
| Dashboard   | Reporting & Research | <ul> <li>Payables</li> </ul> | ✓ Receiv | ables 🗸 🛛 File S | Services 🗸   | Card Services $\checkmark$ | Specialized Services $\checkmark$ |                |            |          |
| Positive Pa | y Secondary A        | uthorizati                   | on       |                  |              |                            |                                   |                |            |          |
| Review Infe | ormation             |                              |          |                  |              |                            |                                   |                |            |          |
| Today's Da  | te: Sep 30, 20XX     |                              |          |                  |              |                            |                                   |                |            |          |
| Same Day    | Items                |                              |          |                  |              |                            |                                   |                |            |          |
| GHI 123 Cor | npany Test - 303030  | 3030                         |          |                  |              |                            |                                   |                |            |          |
| Action      | Description          | Issued                       | Check #  | Present Amt      | Decisioned   | I                          |                                   |                |            |          |
| Authorized  | Payee name conflict  | 09/29/20XX                   | 11223366 | \$10,000.00      | Approver 123 |                            |                                   |                |            |          |
| submit      | edit                 |                              |          |                  |              |                            |                                   |                |            |          |
| S ()        |                      |                              |          |                  |              |                            |                                   |                |            |          |
|             |                      |                              |          |                  |              |                            |                                   |                |            |          |
| main page   |                      |                              |          |                  |              |                            |                                   |                |            |          |

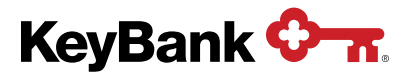

6. Once **Submit** is selected, you will receive a **Positive Pay Secondary Authorization Confirmation** screen. From the confirmation screen, you can go back to the Fraud Services main page by selecting **Main page** or return to the Secondary Authorization screen by selecting **Done**. When you return to the Secondary Authorization screen, the secondary authorization decisions will be identified.

| KeyNavi                                | gator®   KeyBa                                                                  | nk 🗘 🛪                    |                 |                   |              |                 |                        | 😥 Service Center | My Profile | Sign Off |
|----------------------------------------|---------------------------------------------------------------------------------|---------------------------|-----------------|-------------------|--------------|-----------------|------------------------|------------------|------------|----------|
| Dashboard                              | Reporting & Research *                                                          | Payables                  | ✓ Receiva       | ables 🗸 🛛 File    | Services 🗸   | Card Services 🗸 | Specialized Services V |                  |            |          |
| ositive Pa                             | y Secondary A                                                                   | uthorizatio               | on              |                   |              |                 |                        |                  |            |          |
| Confirmati                             | on                                                                              |                           |                 |                   |              |                 |                        |                  |            | Print    |
| I Items sul<br>Same Day<br>GHI 123 Cor | nte: Sep 30, 20XX<br>omitted for processing - I<br>Items<br>npany Test - 303030 | use the Print lin<br>3030 | k above to prin | nt a copy for you | r records.   |                 |                        |                  |            |          |
| Action                                 | Description                                                                     | Issued                    | Check #         | Present Amt       | Decisioned   |                 |                        |                  |            |          |
| Authorized                             | Payee name conflict                                                             | 09/29/20XX                | 11223366        | \$10,000.00       | Approver 123 |                 |                        |                  |            |          |
| done                                   |                                                                                 |                           |                 |                   |              |                 |                        |                  |            |          |

7. Changes can be made, and re-authorized, until the deadline. After the deadline, items are paid or returned based on your actions.

### 5. Positive Pay History

With any Positive Pay service, you will receive the Positive Pay History Report. This report contains all decisions made and any default decisions.

#### 5.1 Viewing Positive Pay History

1. To view the Positive Pay History Report, select **Positive Pay History** from the Fraud Services main page.

| KeyNavigator® KeyBank 💁                                                   | 3 Service Center (2) My Profile Sign Off                                                                 |
|---------------------------------------------------------------------------|----------------------------------------------------------------------------------------------------|
| Dashboard Reporting & Research V Payables V Receivables V File Services V | Card Services V Specialized Services V                                                                   |
| Fraud Services                                                            |                                                                                                    |
| Same Day Positive Pay 0 >                                                 | Posting Times                                                                                            |
| Next Day Desitive Day                                                     | Same Day Positive Pay Posting Times                                                                      |
| Next Day Positive Pay                                                     | All Banks 12:00 PM eastern time                                                                          |
| Positive Pay Secondary Authorization                                      | All payment decisions must be made by 6:00 PM EDT.                                                       |
| Docitive Day History                                                      | Next Day Positive Pay Posting Times                                                                      |
|                                                                           | All Banks 10:30 AM local time*                                                                           |
| Payment Protection Report                                                 | All payment decisions (except Alaska) must be made by 2:00 PM local time. Alaska by 1:00 PM local time.* |
| Dayment Protection History                                                | Check Issue Maintenance Availability                                                                     |
| r aynun i roicuidh nasury                                                 | All Banks 8:30 AM local time* - 11:00 PM ET<br>(Mon-Fri, bank business days only)                        |
|                                                                           | Payment Protection Posting Time                                                                          |
|                                                                           | All Banks 9:00 AM local time                                                                             |
|                                                                           | All payment decisions (except Alaska) must be made by 2:00 PM local time. Alaska by 1:00 PM local time.* |
|                                                                           | * Local time is based on where the account is located in Key.                                            |

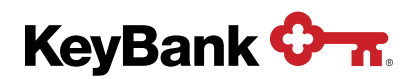

- 2. Select the appropriate criteria, including actions:
  - All Actions all decisions made
  - Paid all items with a paid status
  - Paid Authorized all paid items that received required secondary authorization
  - Paid No Action Taken items that were paid without your making the decision
  - Pay Pending Authorization items that will pay pending a secondary authorization
  - **Requested Stop** items that you requested to be stopped or that were stopped via stop all service (only if you have Same Day Positive Pay)
  - Returned -- items you requested returned or that were returned via return all service
  - **Returned Not Authorized** items that were returned because they did not receive a required secondary authorization
  - **Stopped Not Authorized** items that were stopped because they did not receive a required secondary authorization (only for Same Day Positive Pay clients)

| KeyNavigator®   KeyBank 💁 🛪                                                                                                    | Service Center | My Profile Sign Off |
|----------------------------------------------------------------------------------------------------|----------------|---------------------|
| Dashboard Reporting & Research V Payables V Receivables V File Services V Card Services V Specialized Services V                                                                                                    |                |                     |
| Positive Pay History                                                                                                    |                |                     |
| Report Options                                                                                                    |                | 🖨 Print             |
| Positive Pay items will remain in history for 6 months from the presentment date.       Check # To (optional)         ABC 123 Company Test - 101010101 ♥       Check # To (optional)         Presentment Date       Check Amount To (optional)         Today       Issue Date         Check Type       Actions         All Actions |                |                     |
| choose options above to find the item you need.                                                                                                    |                |                     |

3. Select **Main Page** to return to the Fraud Services main page or select **Search** to view the history report.

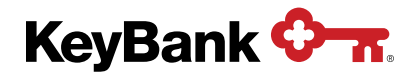

4. From the **Positive Pay History Report**, you can select **Main Page** to return to the Fraud Services main page or select **Edit** to return to the previous screen and further limit parameters.

| nboard                                                                                         | Reportin                                                                                   | ig a Research + Fayabi                                                                                                    |                                                                                                    |                                                                                                    |                                                                                                    |                                                                                                    |                                                                                                    | opecialized oci                                                                           | VICES V                                           |                                                                                                    |                                                                                                    |
|------------------------------------------------------------------------------------------------|--------------------------------------------------------------------------------------------|----------------------------------------------------------------------------------------------------|----------------------------------------------------------------------------------------------------|----------------------------------------------------------------------------------------------------|----------------------------------------------------------------------------------------------------|----------------------------------------------------------------------------------------------------|----------------------------------------------------------------------------------------------------|-------------------------------------------------------------------------------------------|---------------------------------------------------|----------------------------------------------------------------------------------------------------|----------------------------------------------------------------------------------------------------|
| itive Pa                                                                                       | y His                                                                                      | tory                                                                                                    |                                                                                                    |                                                                                                    |                                                                                                    |                                                                                                    |                                                                                                    |                                                                                           |                                                   |                                                                                                    |                                                                                                    |
| oort Opt                                                                                       | ions                                                                                       |                                                                                                    |                                                                                                    |                                                                                                    |                                                                                                    |                                                                                                    |                                                                                                    |                                                                                           |                                                   |                                                                                                    | 8                                                                                                    |
| wing                                                                                           |                                                                                            |                                                                                                    |                                                                                                    |                                                                                                    |                                                                                                    |                                                                                                    |                                                                                                    |                                                                                           |                                                   |                                                                                                    |                                                                                                    |
|                                                                                                |                                                                                            |                                                                                                    |                                                                                                    |                                                                                                    |                                                                                                    |                                                                                                    |                                                                                                    |                                                                                           |                                                   |                                                                                                    |                                                                                                    |
| ount: GHI 1                                                                                    | 23 Com                                                                                     | pany Test - 3030303030 Pres                                                                                                    | sentment Dat                                                                                                    | e: Last Week                                                                                                | Check Typ                                                                                               | e: All Types A                                                                                                    | ctions: All Actio                                                                                               | ons                                                                                       |                                                   |                                                                                                    |                                                                                                    |
|                                                                                                |                                                                                            |                                                                                                    |                                                                                                    |                                                                                                    |                                                                                                    |                                                                                                    |                                                                                                    |                                                                                           |                                                   |                                                                                                    |                                                                                                    |
| odit                                                                                           | alaar                                                                                      |                                                                                                    |                                                                                                    |                                                                                                    |                                                                                                    |                                                                                                    |                                                                                                    |                                                                                           |                                                   |                                                                                                    |                                                                                                    |
| edit                                                                                           | clear                                                                                      |                                                                                                    |                                                                                                    |                                                                                                    |                                                                                                    |                                                                                                    |                                                                                                    |                                                                                           |                                                   |                                                                                                    |                                                                                                    |
|                                                                                                |                                                                                            |                                                                                                    |                                                                                                    |                                                                                                    |                                                                                                    |                                                                                                    |                                                                                                    |                                                                                           |                                                   |                                                                                                    |                                                                                                    |
|                                                                                                |                                                                                            |                                                                                                    |                                                                                                    |                                                                                                    |                                                                                                    |                                                                                                    |                                                                                                    |                                                                                           |                                                   |                                                                                                    |                                                                                                    |
|                                                                                                |                                                                                            |                                                                                                    |                                                                                                    |                                                                                                    |                                                                                                    |                                                                                                    |                                                                                                    |                                                                                           |                                                   |                                                                                                    |                                                                                                    |
| lay's Da                                                                                       | te: Se                                                                                     | p 30, 20XX generated 2                                                                                                    | :30pm EST                                                                                                    |                                                                                                    |                                                                                                    |                                                                                                    |                                                                                                    |                                                                                           |                                                   |                                                                                                    | << < Pg 1 of 6                                                                                                    |
| lay's Dat                                                                                      | te: Se                                                                                     | p 30, 20XX generated 2                                                                                                    | ::30pm EST                                                                                                    | Properted                                                                                                   | Chook #                                                                                                 | Issue Amt                                                                                                    | Propert Amt                                                                                                    | Incus Pauso                                                                               | Procent Payoo                                     | Decisioned                                                                                                    | << < Pg 1 of 6                                                                                                    |
| day's Dat<br>Action                                                                            | te: Se<br>Chk                                                                              | p 30, 20XX generated 2<br>Description                                                                                                    | ::30pm EST                                                                                                    | Presented                                                                                                   | Check #                                                                                                 | Issue Amt                                                                                                    | Present Amt                                                                                                    | Issue Payee                                                                               | Present Payee                                     | Decisioned                                                                                                    | < < Pg 1 of 6 2                                                                                                    |
| <b>lay's Da</b><br>Action<br>Paid                                                              | te: Se<br>Chk                                                                              | p 30, 20XX generated 2<br>Description<br>Paid, not on issue file                                                                                                    | Issued                                                                                                    | Presented<br>09/29/20XX                                                                                     | Check #<br>11223343                                                                                     | Issue Amt<br>\$6,234.89                                                                                                    | Present Amt<br>\$6,234.89                                                                                       | Issue Payee<br>Test Payee 123                                                             | Present Payee<br>Test Payee 123                   | Decisioned                                                                                                    | Authorized                                                                                                    |
| day's Dat<br>Action<br>Paid                                                                    | te:Se<br>Chk                                                                               | p 30, 20XX generated 2<br>Description<br>Paid, not on issue file                                                                                                    | :30pm EST<br>Issued<br>09/24/20XX                                                                                                    | Presented<br>09/29/20XX                                                                                     | Check #<br>11223343                                                                                     | Issue Amt<br>\$6,234.89                                                                                                    | Present Amt<br>\$6,234.89                                                                                       | Issue Payee<br>Test Payee 123                                                             | Present Payee<br>Test Payee 123                   | Decisioned<br>Approver 123<br>09/29/20XX                                                                                                    | Authorized<br>Approver 456<br>09/29/20XX                                                                                                    |
| day's Dat<br>Action<br>Paid<br>Paid                                                            | te: Se<br>Chk                                                                              | p 30, 20XX generated 2<br>Description<br>Paid, not on issue file<br>Dollar amount mismatch                                                                                                    | :30pm EST<br>Issued<br>09/24/20XX<br>09/24/20XX                                                                                           | Presented<br>09/29/20XX<br>09/29/20XX                                                                       | Check #<br>11223343<br>11223346                                                                         | Issue Amt<br>\$6,234.89<br>\$4,791.12                                                                                         | Present Amt<br>\$6,234.89<br>\$4,791.21                                                                         | Issue Payee<br>Test Payee 123<br>Test Payee<br>ABC                                        | Present Payee<br>Test Payee 123<br>Test Payee ABC | Decisioned<br>Approver 123<br>09/29/20XX<br>Approver 123<br>09/29/20XX                                                                                                    | Authorized<br>Approver 456<br>09/29/20XX<br>Approver 456<br>09/29/20XX                                                                                                    |
| day's Dat<br>Action<br>Paid<br>Paid                                                            | te: Se<br>Chk                                                                              | p 30, 20XX generated 2<br>Description<br>Paid, not on issue file<br>Dollar amount mismatch                                                                                                    | ::30pm EST<br>Issued<br>09/24/20XX<br>09/24/20XX                                                                                          | Presented<br>09/29/20XX<br>09/29/20XX                                                                       | Check #<br>11223343<br>11223346                                                                         | Issue Amt<br>\$6,234.89<br>\$4,791.12                                                                                         | Present Amt<br>\$6,234.89<br>\$4,791.21                                                                         | Issue Payee<br>Test Payee 123<br>Test Payee<br>ABC                                        | Present Payee<br>Test Payee 123<br>Test Payee ABC | Decisioned<br>Approver 123<br>09/29/20XX<br>Approver 123<br>09/29/20XX                                                                                                    | <                                                                                                    |
| day's Dat<br>Action<br>Paid<br>Paid<br>ePaid                                                   | te: Se<br>Chk<br>©                                                                         | p 30, 20XX generated 2<br>Description<br>Paid, not on Issue file<br>Dollar amount mismatch<br>EDuplicate paid item                                                                                                    | :30pm EST<br>Issued<br>09/24/20XX<br>09/24/20XX<br>09/24/20XX                                                                             | Presented<br>09/29/20XX<br>09/29/20XX<br>09/29/20XX                                                         | Check #<br>11223343<br>11223346<br>11223351                                                             | Issue Amt<br>\$6,234.89<br>\$4,791.12<br>\$12,000.00                                                                          | Present Amt<br>\$6,234.89<br>\$4,791.21<br>\$12,000.00                                                          | Issue Payee<br>Test Payee 123<br>Test Payee<br>ABC                                        | Present Payee<br>Test Payee 123<br>Test Payee ABC | Decisioned<br>Approver 123<br>09/29/20XX<br>Approver 123<br>09/29/20XX<br>Approver 123<br>09/29/20XX                                                                                                    | <                                                                                                    |
| Action<br>Paid<br>Paid<br>ePaid                                                                | te: Se<br>Chk<br>is<br>is                                                                  | p 30, 20XX generated 2<br>Description<br>Paid, not on issue file<br>Dollar amount mismatch<br>EDuplicate paid item                                                                                                    | :30pm EST<br>Issued<br>09/24/20XX<br>09/24/20XX<br>09/24/20XX                                                                             | Presented<br>09/29/20XX<br>09/29/20XX<br>09/29/20XX                                                         | Check #<br>11223343<br>11223346<br>11223351                                                             | Issue Amt<br>\$6,234.89<br>\$4,791.12<br>\$12,000.00                                                                          | Present Amt<br>\$6,234.89<br>\$4,791.21<br>\$12,000.00                                                          | Issue Payee<br>Test Payee 123<br>Test Payee<br>ABC                                        | Present Payee<br>Test Payee 123<br>Test Payee ABC | Decisioned<br>Approver 123<br>09/20/20XX<br>Approver 123<br>09/29/20XX<br>Approver 123<br>09/29/20XX                                                                                                    | Authorized       Approver 456       09/29/20XX       Approver 456       09/29/20XX                                                                                                    |
| Action<br>Paid<br>Paid<br>ePaid<br>ePaid<br>ePaid                                              | te: Se<br>Chk<br>Chk<br>Chk                                                                | p 30, 20XX generated 2<br>Description<br>Paid, not on issue file<br>Dollar amount mismatch<br>EDuplicate paid item<br>EStop on file                                                                                                    | :30pm EST<br>Issued<br>09/24/20XX<br>09/24/20XX<br>09/24/20XX<br>09/24/20XX                                                               | Presented<br>09/29/20XX<br>09/29/20XX<br>09/29/20XX<br>09/29/20XX                                           | Check #<br>11223343<br>11223346<br>11223351<br>11223353                                                 | Issue Amt<br>\$6,234.89<br>\$4,791.12<br>\$12,000.00<br>\$33,000.00                                                           | Present Amt<br>\$6,234.89<br>\$4,791.21<br>\$12,000.00<br>\$33,000.00                                           | Issue Payee<br>Test Payee 123<br>Test Payee<br>ABC                                        | Present Payee<br>Test Payee 123<br>Test Payee ABC | Decisioned           Approver 123           09/29/20XX           Approver 123           09/29/20XX           Approver 123           09/29/20XX           Approver 123           09/29/20XX                                             | <                                                                                                    |
| day's Dat<br>Action<br>Paid<br>Paid<br>ePaid<br>ePaid<br>Paid                                  | te: Se<br>Chk<br>Chk<br>Chk                                                                | p 30, 20XX generated 2<br>Description<br>Paid, not on issue file<br>Dollar amount mismatch<br>EDuplicate paid item<br>Duplicate paid item                                                                                                 | :30pm EST<br>Issued<br>09/24/20XX<br>09/24/20XX<br>09/24/20XX<br>09/24/20XX<br>09/24/20XX                                                 | Presented<br>09/29/20XX<br>09/29/20XX<br>09/29/20XX<br>09/29/20XX                                           | Check #<br>11223343<br>11223346<br>11223351<br>11223353<br>11223353                                     | Issue Amt<br>\$6,234.89<br>\$4,791.12<br>\$12,000.00<br>\$33,000.00<br>\$110.00                                               | Present Amt<br>\$6,234.89<br>\$4,791.21<br>\$12,000.00<br>\$33,000.00<br>\$110.00                               | Issue Payee<br>Test Payee 123<br>Test Payee<br>ABC                                        | Present Payee<br>Test Payee 123<br>Test Payee ABC | Decisioned           Approver 123           09/29/20XX           Approver 123           09/29/20XX           Approver 123           09/29/20XX           Approver 123           09/29/20XX           Approver 123           09/29/20XX | Authorized       Approver 456       09/29/20XX                                                                                                    |
| lay's Dat<br>Action<br>Paid<br>Paid<br>ePaid<br>ePaid<br>Paid<br>Returned                      | te:Se<br>Chk<br>Chk<br>Chk                                                                 | p 30, 20XX generated 2<br>Description<br>Paid, not on issue file<br>Dollar amount mismatch<br>EDuplicate paid Item<br>EStop on file<br>Duplicate paid Item<br>Stale dated issue file                                                      | :30pm EST<br>Issued<br>09/24/20XX<br>09/24/20XX<br>09/24/20XX<br>09/24/20XX<br>09/24/20XX<br>09/24/20XX                                   | Presented<br>09/29/20XX<br>09/29/20XX<br>09/29/20XX<br>09/29/20XX<br>09/29/20XX                             | Check #<br>11223343<br>11223346<br>11223351<br>11223353<br>11223353<br>11223362                         | Issue Amt<br>\$6,234.89<br>\$4,791.12<br>\$12,000.00<br>\$33,000.00<br>\$110.00<br>\$13,689.22                                | Present Amt<br>\$6,234.89<br>\$4,791.21<br>\$12,000.00<br>\$33,000.00<br>\$110.00<br>\$13,689.22                | Issue Payee<br>Test Payee 123<br>Test Payee<br>ABC                                        | Present Payee<br>Test Payee 123<br>Test Payee ABC | Decisioned           Approver 123           09/29/20XX           Approver 123           09/29/20XX           Approver 123           09/29/20XX           Approver 123           09/29/20XX           Approver 123           09/29/20XX | Authorized       Approver 456       09/29/20XX                                                                                                    |
| lay's Dat<br>Action<br>Paid<br>Paid<br>ePaid<br>ePaid<br>ePaid<br>Paid<br>Returned<br>Returned | te:Se<br>Chk<br>Chk<br>Chk                                                                 | p 30, 20XX generated 2<br>Description<br>Paid, not on issue file<br>Dollar amount mismatch<br>EDuplicate paid item<br>EStop on file<br>Duplicate paid item<br>Stale dated issue file                                                      | 30pm EST<br>Issued<br>09/24/20XX<br>09/24/20XX<br>09/24/20XX<br>09/24/20XX<br>09/24/20XX<br>09/24/20XX                                    | Presented<br>09/29/20XX<br>09/29/20XX<br>09/29/20XX<br>09/29/20XX<br>09/29/20XX<br>09/29/20XX               | Check #<br>11223343<br>11223346<br>11223351<br>11223351<br>11223362<br>11223362<br>11223364             | Issue Amt<br>\$6,234.89<br>\$4,791.12<br>\$12,000.00<br>\$33,000.00<br>\$110.00<br>\$13,689.22                                | Present Amt<br>\$6,234.89<br>\$4,791.21<br>\$12,000.00<br>\$33,000.00<br>\$13,689.22<br>\$10,000.00             | Issue Payee<br>Test Payee 123<br>Test Payee<br>ABC                                        | Present Payee<br>Test Payee 123<br>Test Payee ABC | Decisioned<br>Approver 123<br>09/29/20XX<br>Approver 123<br>09/29/20XX<br>Approver 123<br>09/29/20XX<br>Approver 123<br>09/29/20XX                                                                                                    | Image: second second |
| Action<br>Paid<br>Paid<br>ePaid<br>ePaid<br>ePaid<br>Paid<br>Returned<br>Returned              | te:Se<br>Chk<br>is<br>is<br>is<br>is<br>is<br>is<br>is<br>is<br>is<br>is<br>is<br>is<br>is | p 30, 20XX generated 2<br>Description<br>Paid, not on issue file<br>Dollar amount mismatch<br>EDuplicate paid item<br>EStop on file<br>Duplicate paid item<br>Stale dated issue file<br>Payee name conflict                               | 30pm EST<br>Issued<br>09/24/20XX<br>09/24/20XX<br>09/24/20XX<br>09/24/20XX<br>09/24/20XX<br>09/24/20XX<br>09/24/20XX                      | Presented<br>09/29/20XX<br>09/29/20XX<br>09/29/20XX<br>09/29/20XX<br>09/29/20XX<br>09/29/20XX<br>09/29/20XX | Check #<br>11223343<br>11223346<br>11223351<br>11223353<br>11223362<br>11223364<br>11223366             | Issue Amt<br>\$6,234.89<br>\$4,791.12<br>\$12,000.00<br>\$33,000.00<br>\$110.00<br>\$13,689.22<br>\$10,000.00                 | Present Amt<br>\$6,234.89<br>\$4,791.21<br>\$12,000.00<br>\$33,000.00<br>\$13,689.22<br>\$10,000.00             | Issue Payee<br>Test Payee 123<br>Test Payee<br>ABC<br>Test Payee 456<br>Test Payee<br>GHI | Present Payee<br>Test Payee 123<br>Test Payee ABC | Decisioned<br>Approver 123<br>09/29/20XX<br>Approver 123<br>09/29/20XX<br>Approver 123<br>09/29/20XX<br>Approver 123<br>09/29/20XX                                                                                                    | Image: Second Second |
| day's Dar<br>Action<br>Paid<br>Paid<br>ePaid<br>ePaid<br>Paid<br>Returned<br>Returned          | te: Se<br>Chk<br>Chk<br>Chk<br>Chk<br>Chk<br>Chk<br>Chk<br>Chk<br>Chk<br>Chk               | p 30, 20XX generated 2<br>Description<br>Paid, not on issue file<br>Dollar amount mismatch<br>EDuplicate paid item<br>EStop on file<br>Duplicate paid item<br>Stale dated issue file<br>Payee name conflict<br>Evenedia authorized amount | 30pm EST<br><b>Issued</b><br>09/24/20XX<br>09/24/20XX<br>09/24/20XX<br>09/24/20XX<br>09/24/20XX<br>09/24/20XX<br>09/24/20XX<br>09/24/20XX | Presented<br>09/29/20XX<br>09/29/20XX<br>09/29/20XX<br>09/29/20XX<br>09/29/20XX<br>09/29/20XX<br>09/29/20XX | Check #<br>11223343<br>11223346<br>11223351<br>11223353<br>11223362<br>11223364<br>11223366<br>11223370 | Issue Amt<br>\$6,234.89<br>\$4,791.12<br>\$12,000.00<br>\$33,000.00<br>\$110.00<br>\$13,689.22<br>\$10,000.00<br>\$231.000.00 | Present Amt<br>\$6,234.89<br>\$4,791.21<br>\$12,000.00<br>\$33,000.00<br>\$110.00<br>\$13,689.22<br>\$10,000.00 | Issue Payee<br>Test Payee 123<br>Test Payee<br>ABC<br>Test Payee 456<br>Test Payee<br>GHI | Present Payee<br>Test Payee 123<br>Test Payee ABC | Decisioned<br>Approver 123<br>09/29/20/XX<br>Approver 123<br>09/29/20/XX<br>Approver 123<br>09/29/20/XX                                                                                                    | Authorized<br>Approver 456<br>09/29/20XX<br>Approver 456<br>09/29/20XX                                                                                                    |

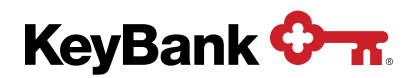

## 6. Payment Protection

With Payment Protection, also known as Client Match Positive Pay, you match the information from the checks presented against your Accounts Payable system. Decisions to return items are made on the KeyNavigator report screen. No check issue information is provided to Key prior to encashment.

#### 6.1 Viewing and Making Decisions Using Payment Protection

1. To view and make decisions through **Payment Protection**, you select the account and the criteria of the items you would like to review. You can view all paid checks/e-checks, or narrow your search by using the check number or check amount filters.

| KeyNavigator"   KeyBank 🖓 🛪                                                                                                    |            |                                       | Service C                   | enter                      | My Profile                            | Sign           |
|----------------------------------------------------------------------------------------------------|------------|---------------------------------------|-----------------------------|----------------------------|---------------------------------------|----------------|
| Dashboard Reporting & Research V Payables V Receivables V File Services                                                                                                    | s V Card   | Services V Specialized Services V     |                             |                            |                                       |                |
| raud Services                                                                                                    |            |                                       |                             |                            |                                       |                |
| Same Day Positive Pay 🕔                                                                                                    | >          |                                       | Posting Time                | 5                          |                                       |                |
| Navt Day Positive Pay                                                                                                    | >          | Sam                                   | e Day Positive Pay Pos      | ting Time                  | s                                     |                |
|                                                                                                    | •          |                                       | All Banks 12:00 F           | M eastern                  | time                                  |                |
| Positive Pay Secondary Authorization                                                                                                    | >          | All paymen                            | decisions must be mad       | a by 6:00 F                | PM EDT.                               |                |
| Positive Pay History                                                                                                    | >          | Nex                                   | All Banks 10:30 A           | M local times              | s<br>1e*                              |                |
| Payment Protection Report                                                                                                    | >          | All payment decisions (except Alaska) | must be made by 2:00        | PM local tir               | me. Alaska by 1:00 PM                 | l local time.* |
| Payment Protection History                                                                                                    |            | Che                                   | ck Issue Maintenance        | Availability               | y                                     |                |
| Payment Protection history                                                                                                    |            |                                       | All Banks 8:30 AM<br>(Mon-F | l local time<br>i, bank bu | e* - 11:00 PM ET<br>siness days only) |                |
|                                                                                                    |            | Pa                                    | yment Protection Post       | ing Time                   |                                       |                |
|                                                                                                    |            |                                       | All Banks 9:00 AM           | l local time               | 9                                     |                |
|                                                                                                    |            | All payment decisions (except Alaska) | must be made by 2:00        | PM local tir               | me. Alaska by 1:00 PN                 | l local time.* |
|                                                                                                    |            | # I amai dissa in                     | based on where the acc      | ount in land               | atod in Kow                           |                |
| KeyNavigator◎   KeyBank � <del>.</del>                                                                                                    |            | - Locai ume is                        | Service Ce                  | nter                       | My Profile                            | Sign           |
| KeyNavigator®       KeyBank          KeyNavigator®       KeyBank          Bashboard       Reporting & Research        Payables          Receivables        File Services                                                                                                    | s ✔ Card S | Cocar time is                         | 破破 of where the acc         | nter                       | My Profile                            | Sign           |
| KeyNavigator®   KeyBank          Dashboard       Reporting & Research ∨       Payables ∨       Receivables ∨       File Services         ayment Protection Report                                                                                                    | s ✔ Card S | Services V Specialized Services V     |                             | nter                       | (2) My Profile                        | Sign           |
| KeyNavigator®   KeyBank          Dashboard       Reporting & Research ∨       Payables ∨       Receivables ∨       File Services         ayment Protection Report         Report Options                                                                                                    | s ✔ Card S | Services V Specialized Services V     | छि Service Ce               | nter                       | (a) My Profile                        | Sign           |
| KeyNavigator®       KeyBank          Dashboard       Reporting & Research        Payables        Receivables        File Services         ayment Protection Report         Report Options         Please select an account to view previous business day paid checks.                                                                                                    | s ✔ Card S | Services  Specialized Services        | Service Cc                  | nter                       | (2) My Profile                        | Sign           |
| KeyNavigator®       KeyBank          Dashboard       Reporting & Research        Payables        Receivables        File Services         ayment Protection Report         Report Options         Please select an account to view previous business day paid checks.         Select Account         ABC 123 Company Test - 101010101                                                                              | s ➤ Card S | Services  Specialized Services        | Service Ce                  | nter                       | (2) My Profile                        | Sign           |
| KeyNavigator®       KeyBank          Dashboard       Reporting & Research        Payables        Receivables        File Services         ayment Protection Report         Report Options         Please select an account to view previous business day paid checks.         Select Account         ABC 123 Company Test - 101010101          Check #       To (optional)                                         | 5 ▼ Card S | Services  Specialized Services        | Bervice Ce                  | nter                       | (2) My Profile                        | Sign           |
| KeyNavigator®       KeyBank          Dashboard       Reporting & Research        Payables        Receivables        File Services         ayment Protection Report         Report Options         Please select an account to view previous business day paid checks.         Select Account         ABC 123 Company Test - 101010101          Check #       To (optional)                                         | 5 ▼ Card S | Services  Specialized Services        | Bervice Ce                  | nter                       | My Profile                            | Sign           |
| KeyNavigator®       KeyBank          Dashboard       Reporting & Research        Payables        Receivables        File Services         ayment Protection Report         Report Options         Pase select an account to view previous business day paid checks.         Select Account         ABC 123 Company Test - 101010101          Check #       To (optional)         Check Amount       To (optional)  | 5 ♥ Card S | Services V Specialized Services V     | Bervice Ce                  | nter                       | My Profile                            | Sign           |
| KeyNavigator®       KeyBank          Dashboard       Reporting & Research        Payables        Receivables        File Services         ayment Protection Report       Report Options         Please select an account to view previous business day paid checks.         Select Account         ABC 123 Company Test - 1010101010          Check #       To (optional)         Check Amount       To (optional) | s ▼ Card S | Services V Specialized Services V     | Bervice Ce                  | nter                       | My Profile                            | Sign           |
| KeyNavigator®       KeyBank          Dashboard       Reporting & Research        Payables        Receivables        File Services         ayment Protection Report         Report Options         Pases select an account to view previous business day paid checks.         Select Account         ABC 123 Company Test - 1010101010 ~         Check #       To (optional)                                        | s ✔ Card S | Services ✓ Specialized Services ✓     | Service Ce                  | nter                       | My Profile                            | Sign           |
| KeyNavigator® KeyBank    Dashboard Reporting & Research    Payables  Receivables    ayment Protection Report     Report Options     Please select an account to view previous business day paid checks.   Select Account   ABC 123 Company Test - 10101010    Theck #   To (optional)   Theck Amount   To (optional)     View   Choose options above and click "view".                                             | s ✓ Card S | Services  Specialized Services        | Service Ce                  | nter                       | My Profile                            | Sign           |

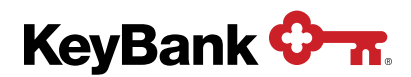

2. Select **View** to display the report of all paid items.

| Cyna                             | vigat                                   | or®   KeyBa                                                                                                    | ink 🗘 🛪                                                                                                    |                                                                                                    |                 |                 |                        | Service Center | My Profile | Sign       |
|----------------------------------|-----------------------------------------|----------------------------------------------------------------------------------------------------|----------------------------------------------------------------------------------------------------|----------------------------------------------------------------------------------------------------|-----------------|-----------------|------------------------|----------------|------------|------------|
| ashboard                         | Rep                                     | orting & Research                                                                                                    | ✓ Payables ✓                                                                                                    | Receivables 🗸                                                                                                    | File Services 🗸 | Card Services V | Specialized Services V |                |            |            |
| ymen                             | Prot                                    | ection Repo                                                                                                    | rt                                                                                                    |                                                                                                    |                 |                 |                        |                |            |            |
| eport (                          | Option                                  | s                                                                                                    |                                                                                                    |                                                                                                    |                 |                 |                        |                |            |            |
| edit                             | clea                                    | company lest - 3030<br>r                                                                                                    | 303030                                                                                                    |                                                                                                    |                 |                 |                        |                |            |            |
| oday's                           | Date:                                   | Sep 30, 20XX                                                                                                    | generated 2:30pm                                                                                                    | EST                                                                                                    |                 |                 |                        |                | << < Pg    | 1 of 6 > > |
| oday's<br>e the chec<br>Return   | Date:<br>kboxes to<br>Chk               | Sep 30, 20XX<br>select which items on t<br>Presented                                                                                                    | generated 2:30pm<br>this page to return and c<br>Check #                                                                                                    | EST<br>lick "Next".<br>Check Amt                                                                                                    |                 |                 |                        |                | << < Pg    | 1 of 6 > > |
| e the chec                       | Date:<br>kboxes to<br>Chk               | Sep 30, 20XX<br>select which items on t<br>Presented<br>09/29/20XX                                                                                                    | generated 2:30pm<br>this page to return and c<br>Check #<br>11223343                                                                                                    | EST<br>lick "Next".<br>Check Amt<br>\$6,234.89                                                                                       | 8               |                 |                        |                | << < Pg    | 1 of 6 > : |
| oday's<br>e the chec<br>Return   | Date:<br>kboxes to<br>Chk               | Sep 30, 20XX<br>select which items on 1<br>Presented<br>09/29/20XX<br>09/29/20XX                                                                                                    | generated 2:30pm<br>this page to return and c<br>Check #<br>11223343<br>11223346                                                                                                    | EST<br>lick "Next".<br>Check Amt<br>\$6,234.89<br>\$4,791.12                                                                         | -<br>           |                 |                        |                | << < Pg    | 1 of 6 > 3 |
| oday's<br>e the chec<br>Return   | Date:<br>kboxes to<br>Chk               | Sep 30, 20XX<br>select which items on 1<br>Presented<br>09/29/20XX<br>09/29/20XX<br>09/29/20XX                                                                                                    | generated 2:30pm<br>his page to return and c<br>Check #<br>11223343<br>11223346<br>11223351                                                                                                    | EST<br>lick "Next".<br>Check Amt<br>\$6,234.89<br>\$4,791.12<br>\$12,000.00                                                          |                 |                 |                        |                | << < Pg    | 1 of 6 >   |
| oday's<br>e the chec<br>Return   | Date:<br>kboxes to<br>Chk               | Sep 30, 20XX           select which items on 1           Presented           09/29/20XX           09/29/20XX           09/29/20XX           09/29/20XX           09/29/20XX                                                                                                    | generated 2:30pm           bis page to return and c           Check #           11223343           11223346           11223351                                                                                              | EST<br>lick "Next".<br>Check Amt<br>\$6,234.89<br>\$4,791.12<br>\$12,000.00<br>\$33,000.00                                           |                 |                 |                        |                | <<         | 1 of 6 >>> |
| oday's<br>e the chec<br>Return   | Date:<br>kboxes to<br>Chk               | Sep 30, 20XX           select which items on 1           Presented           09/29/20XX           09/29/20XX           09/29/20XX           09/29/20XX           09/29/20XX           09/29/20XX           09/29/20XX           09/29/20XX                                                                                                    | generated 2:30pm           this page to return and of Check #           11223343           11223346           11223351           11223353           11223362                                                                | EST<br>lick "Next".<br>Check Amt<br>\$6,234.89<br>\$4,791.12<br>\$12,000.00<br>\$33,000.00<br>\$110.00                               |                 |                 |                        |                | <          | 1 of 6 > > |
| e the check<br>Return            | Date:<br>kboxes to<br>Chk<br>Chk<br>Chk | Seep 30, 20XX           select which items on 1           Presented           09/29/20XX           09/29/20XX           09/29/20XX           09/29/20XX           09/29/20XX           09/29/20XX           09/29/20XX           09/29/20XX           09/29/20XX           09/29/20XX                                                                       | generated 2:30pm           this page to return and of Check #           11223343           11223346           11223351           11223362           11223364                                                                | EST<br>lick "Next".<br>Check Amt<br>\$6,234.89<br>\$4,791.12<br>\$12,000.00<br>\$33,000.00<br>\$33,000.00<br>\$110.00<br>\$13,689.22 |                 |                 |                        |                | <<< > Pg   | 1 of 6 > > |
| boday's<br>e the checc<br>Return | Date:<br>kboxes to<br>Chk               | Sep 30, 20XX           Presented           09/29/20XX           09/29/20XX | sequence         2:30pm           bit page to return and co         Check #           11223343         11223343           11223351         11223351           11223362         11223362           11223364         11223364 | EST<br>Tick "Next".<br>Check Amt<br>\$6,234.89<br>\$4,791.12<br>\$12,000.00<br>\$33,000.00<br>\$110.00<br>\$13,689.22<br>\$10,000.00 |                 |                 |                        |                | <          | 1 of 6 > 3 |
| roday's<br>se the chec<br>Return | Date:<br>kboxes to<br>Chk               | Sep 30, 20XX           Presented           09/29/20XX           09/29/20XX           09/29/20XX           09/29/20XX           09/29/20XX           09/29/20XX           09/29/20XX           09/29/20XX           09/29/20XX           09/29/20XX           09/29/20XX           09/29/20XX           09/29/20XX                                           | generated 2:30pm           bits page to return and control           Check #           11223343           11223361           11223362           11223364           11223364           11223364           11223364           | EST<br>ick "Next".<br>Check Amt<br>\$6,234.89<br>\$4,791.12<br>\$12,000.00<br>\$33,000.00<br>\$110.00<br>\$13,689.22<br>\$10,000.00  |                 |                 |                        |                | <<< Pg     | 1 of 6 [   |

3. From this screen, you can make individual return decisions by using the **checkboxes** to select which items to return and then clicking **next**. You can also view an image or additional details for the suspect items by clicking on the **camera icon** for the item that you wish to view.

**NOTE:** E-checks have been converted from paper items to ACH transactions; therefore, there are no associated images. Clicking on the e-check **camera icon** will provide additional details, including the type of ACH transaction.

If an image for a check (not an e-check) is not available, please contact Commercial Banking Services at 1-800-539-9039 and notify the representative.

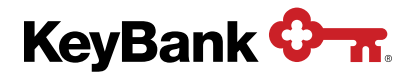

#### Item detail

| KeyNavig                                                    | gator®                               | KeyBank                                 | <u>Ф-т</u>   |                |                 |                            |                        | Service Center | My Profile       | Sign Off |
|-------------------------------------------------------------|--------------------------------------|-----------------------------------------|--------------|----------------|-----------------|----------------------------|------------------------|----------------|------------------|----------|
| Dashboard                                                   | Reporting 8                          | Research 🗸                              | Payables 🗸   | Receivables 🗸  | File Services V | Card Services $\checkmark$ | Specialized Services V |                |                  |          |
| return to listing                                           |                                      |                                         |              |                |                 |                            |                        |                |                  |          |
| Check Ima                                                   | ge                                   |                                         |              |                |                 |                            |                        |                |                  |          |
| print images                                                |                                      |                                         |              |                |                 |                            |                        |                |                  |          |
| Account:<br>Check Number:<br>Check Amount:<br>Present Date: | GHI 12<br>11223<br>\$6,234<br>Sep 29 | 3 Company Test<br>843<br>.89<br>9, 20XX | - 3030303030 |                |                 |                            |                        |                |                  |          |
| 123 Te                                                      | est Com                              | pany                                    |              |                | KeyBan          | k                          |                        |                | 11223343         |          |
| SAMPL                                                       | E VOID                               |                                         |              |                |                 |                            |                        |                | Date: 09/24/20XX |          |
| 123 An                                                      | ywhere S                             | st                                      |              |                |                 |                            |                        |                |                  |          |
| Anytow                                                      | n, State                             | 12345                                   |              |                |                 |                            |                        |                |                  |          |
| Pay                                                         | Six                                  | Thousand <sup>•</sup>                   | Two Hundre   | ed Thirty Four | Dollars and 89  | 9 Cents                    |                        |                | \$6,234.89       |          |
| Pay                                                         | Te                                   | st Payee 1                              | 23           |                |                 |                            |                        |                |                  |          |
| to the                                                      | 123                                  | Anywhere S                              | st           |                |                 |                            |                        |                |                  |          |
| order o                                                     | f Any                                | town, State                             | 12345        |                |                 |                            |                        |                |                  |          |
| Memo                                                        |                                      |                                         |              |                |                 |                            | Your S                 | Signatur       | e                |          |
|                                                             |                                      |                                         |              |                | _               |                            | Void                   | after 90 days  |                  |          |
|                                                             | 1:0                                  | 14 100 10                               | 391          | 3030303        | 1030#           |                            |                        | •              |                  |          |
|                                                             |                                      |                                         |              |                |                 |                            |                        |                |                  |          |
| L                                                           |                                      |                                         |              |                |                 |                            |                        |                |                  |          |

| FRB CLEVELAND<br>0000000 0000000<br>04639 23417 | 99999999999<br>0000-0000-0<br>COAST BANK<br>9999999999<br> | A PAY 3.2 5H (<br>X PAY 3.2 5H (<br>FOR DEPOS<br>FOR DEPOS<br>BERGE<br>99995<br>DU NOT WRITE 5004 EAVIX EN<br>DU POSITIONY EAVIX EN                                                                                                    |
|-------------------------------------------------|------------------------------------------------------------|----------------------------------------------------------------------------------------------------|
| Min page                                        | · .                                                        | T BANK<br>T BANK<br>ONLY<br>CONLY<br>CONLY |

4. Select **Next** after marking the items to be returned.

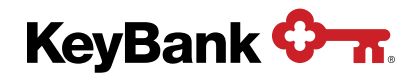

5. The Review Information Screen is displayed. Items will not returned until you select Submit.

| teyname     | gator®   KeyBar        | nk 🖓 🛣     |               |                            |                 |                                   | Service Center | My Profile | Sign Off |
|-------------|------------------------|------------|---------------|----------------------------|-----------------|-----------------------------------|----------------|------------|----------|
| Dashboard   | Reporting & Research V | Payables 🗸 | Receivables V | File Services $\checkmark$ | Card Services 🗸 | Specialized Services $\checkmark$ |                |            |          |
| yment P     | rotection Report       | t          |               |                            |                 |                                   |                |            |          |
| Review Info | ormation               |            |               |                            |                 |                                   |                |            |          |
| loday's Da  | te: Sep 30, 20XX       |            |               |                            |                 |                                   |                |            |          |
| SHI 123 Con | npany Test - 3030303   | 8030       |               |                            |                 |                                   |                |            |          |
| Action      | Presented              | Check #    | Check Amt     |                            |                 |                                   |                |            |          |
| Return      | 09/29/20XX 1           | 1223343    | \$6,234.89    | )                          |                 |                                   |                |            |          |
| Return      | 09/29/20XX 1           | 1223346    | \$4,791.12    | 1                          |                 |                                   |                |            |          |
| Return      | 09/29/20XX 1           | 1223351    | \$12,000.00   | 1                          |                 |                                   |                |            |          |
| Return      | 09/29/20XX 1           | 1223353    | \$33,000.00   | 1                          |                 |                                   |                |            |          |
| Pay         | 09/29/20XX 1           | 1223362    | \$110.00      | 1                          |                 |                                   |                |            |          |
| Pay         | 09/29/20XX 1           | 1223364    | \$13,689.22   | 1                          |                 |                                   |                |            |          |
| Pay         | 09/29/20XX 1           | 1223366    | \$10,000.00   |                            |                 |                                   |                |            |          |
| Pay         | 09/29/20XX 1           | 1223370    | \$231,000.00  |                            |                 |                                   |                |            |          |
| oubmit      | odit                   |            |               |                            |                 |                                   |                |            |          |
| SUDITIL     | edit                   |            |               |                            |                 |                                   |                |            |          |
|             |                        |            |               |                            |                 |                                   |                |            |          |

6. Select **Submit**. Once submit is selected on the Review Information Screen, you will see a **Confirmation Screen**.

|                                       | igator®   KeyBa                                      | ank 🗘 🛪                                      |                                                       |                |                 |                        | Service Center | My Profile | Sign ( |
|---------------------------------------|------------------------------------------------------|----------------------------------------------|-------------------------------------------------------|----------------|-----------------|------------------------|----------------|------------|--------|
| shboard                               | Reporting & Research                                 | ✓ Payables ✓                                 | Receivables V F                                       | ile Services 🗸 | Card Services V | Specialized Services V |                |            |        |
| ment F                                | Protection Repo                                      | rt                                           |                                                       |                |                 |                        |                |            |        |
| onfirmat                              | ion                                                  |                                              |                                                       |                |                 |                        |                |            | 🖨 Prin |
| day's D                               | ate: Sep 30, 20XX                                    |                                              |                                                       |                |                 |                        |                |            |        |
| •                                     | • •                                                  |                                              |                                                       |                |                 |                        |                |            |        |
| 1 Items su                            | ubmitted for processing -                            | use the Print link ab                        | ove to print a copy for y                             | your records.  |                 |                        |                |            |        |
| II 123 Co                             | mpany Test - 30303                                   | 03030                                        |                                                       |                |                 |                        |                |            |        |
| Action                                | Presented                                            | Check #                                      | Check Amt                                             |                |                 |                        |                |            |        |
| Return                                | 09/29/20XX                                           | 11223343                                     | \$6,234.89                                            |                |                 |                        |                |            |        |
| Return                                | 09/29/20XX                                           | 11223346                                     | \$4,791.12                                            |                |                 |                        |                |            |        |
|                                       | 09/29/20XX                                           | 11223351                                     | \$12,000.00                                           |                |                 |                        |                |            |        |
| Return                                |                                                      |                                              |                                                       |                |                 |                        |                |            |        |
| Return<br>Return                      | 09/29/20XX                                           | 11223353                                     | \$33,000.00                                           |                |                 |                        |                |            |        |
| Return<br>Return<br>Pay               | 09/29/20XX<br>09/29/20XX                             | 11223353<br>11223362                         | \$33,000.00<br>\$110.00                               |                |                 |                        |                |            |        |
| Return<br>Return<br>Pay<br>Pay        | 09/29/20XX<br>09/29/20XX<br>09/29/20XX               | 11223353<br>11223362<br>11223364             | \$33,000.00<br>\$110.00<br>\$13,689.22                |                |                 |                        |                |            |        |
| Return<br>Return<br>Pay<br>Pay<br>Pay | 09/29/20XX<br>09/29/20XX<br>09/29/20XX<br>09/29/20XX | 11223353<br>11223362<br>11223364<br>11223366 | \$33,000.00<br>\$110.00<br>\$13,689.22<br>\$10,000.00 |                |                 |                        |                |            |        |

7. From the Confirmation Screen, you can go back to the Fraud Services main page by selecting **Main Page** or return to the Payment Protection report screen by selecting **Done**.

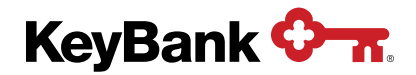

# 7. Glossary of Terms

- ARP Account Reconcilement Plan (the name of Key's Reconcilement service)
- CDA Controlled Disbursement Account
- **DDA** Demand Deposit Account
- E-Check ACH items
- **EPA** Electronic Payment Authorization
- Issue Data you provide related to checks issued from your Key account
- Key KeyBank
- **PNV** Payee Name Verification

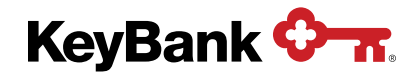

Positive Pay User Guide | 26